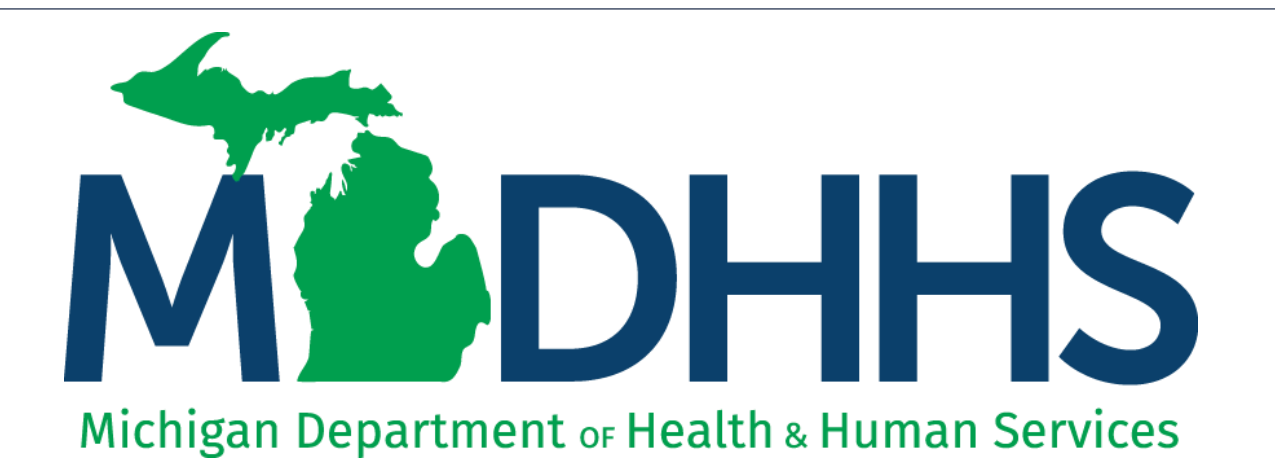

## New Billing Agent Application Instructions

"Working to protect, preserve and promote the health and safety of the people of Michigan by listening, communicating and educating our providers, in order to effectively resolve issues and enable providers to find solutions within our industry. We are committed to establishing customer trust and value by providing a quality experience the first time, every time."

-Provider Relations

#### Contents

- New Billing Agent Overview
- Register for MILogin and CHAMPS <u>Slides 4-17</u>
- Billing Agent Application <u>Slides 18-46</u>
- Tracking Existing Application <u>Slides 47-51</u>

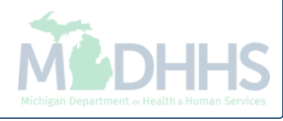

## New Billing Agent Overview

- The purpose of this presentation is to provide guidance to entities seeking to complete a new billing agent application.
- An authorized billing agent MUST be able to complete HIPAAcompliant transactions through the use of v5010 software, review the Electronic Submissions Manual, Companion Documents, and successfully complete file testing.
- All new Billing Agent applications must be completed utilizing the CHAMPS system.

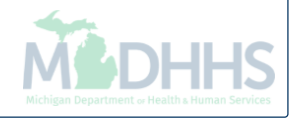

### Register for MILogin and CHAMPS

MILogin is a website that allows a user to enter one ID and password in order to access multiple applications.

CHAMPS (Community Health Automated Medicaid Processing System) is the program where providers enroll, update enrollment information, and report services provided.

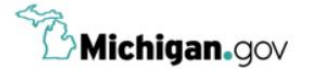

HELP CONTACT US

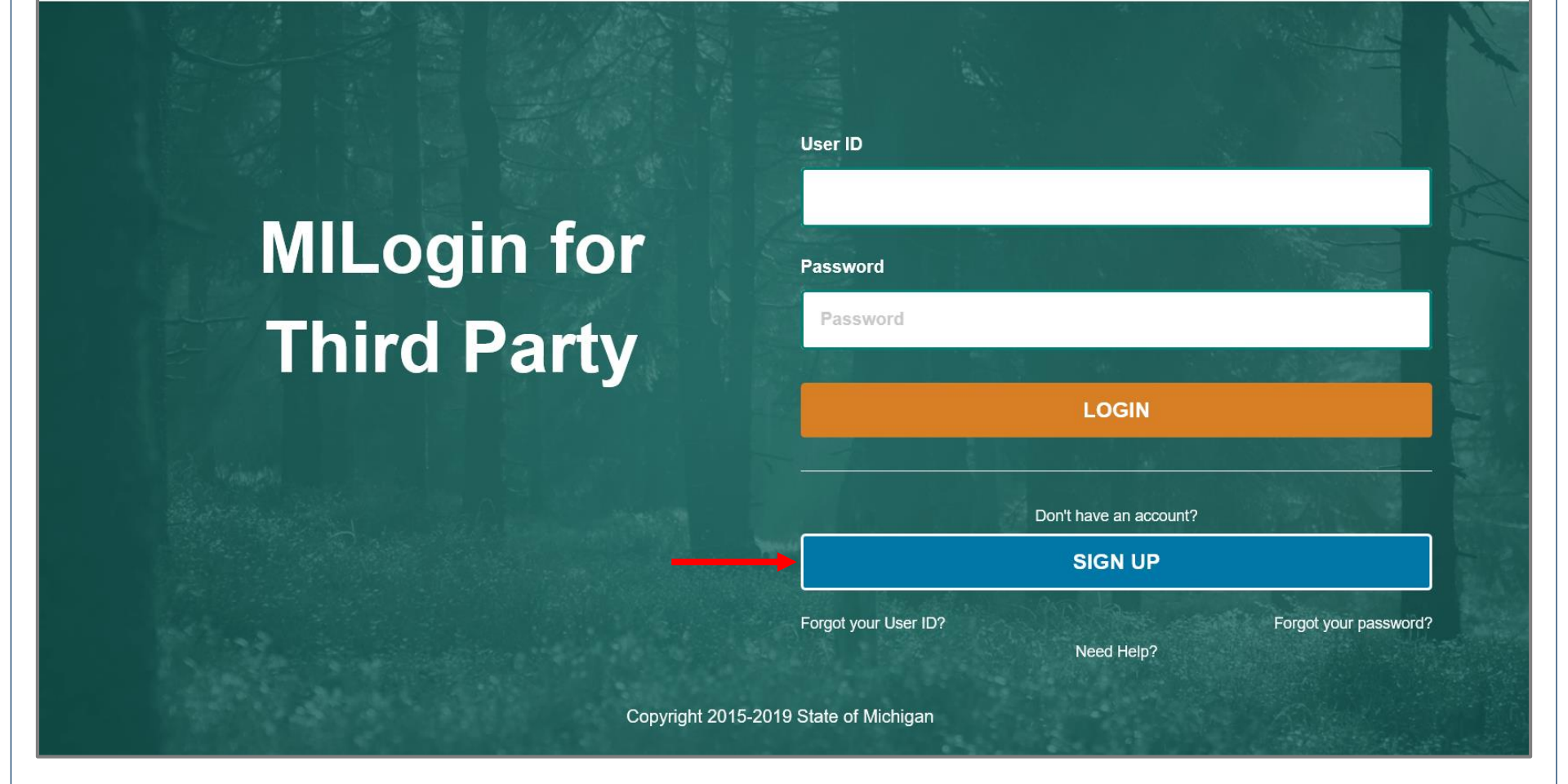

- Open your web browser (e.g. Internet Explorer, Google Chrome, Mozilla Firefox, etc.)
- Enter <u>https://milogintp.Michigan.gov</u> into the search bar
- Click Sign Up

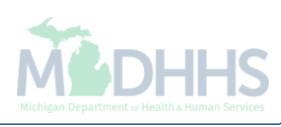

| B Michigan.gov                                               |                              | HELP CONTACT US                    |
|--------------------------------------------------------------|------------------------------|------------------------------------|
| MILogin for Third Party                                      |                              |                                    |
| # НОМЕ                                                       |                              |                                    |
| Create Your Account                                          | Profile                      | 2 3<br>Security Setup Confirmation |
| Profile Information                                          |                              |                                    |
| * Required                                                   |                              |                                    |
| *First Name Middle Ir                                        | itial *Last Name             | Suffix                             |
| *Email Address                                               | *Confirm Email Addres        | 55                                 |
| *Work Phone Number                                           | Mobile Number                |                                    |
| *Verification Question: Bee, chin, ankle, leg and dog: how n | nany body parts in the list? |                                    |
| agree to the terms & conditions.                             |                              |                                    |
| NEXT                                                         |                              |                                    |

- Complete all required fields
- Check the 'I agree' box
- Click Next

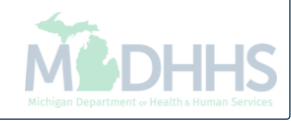

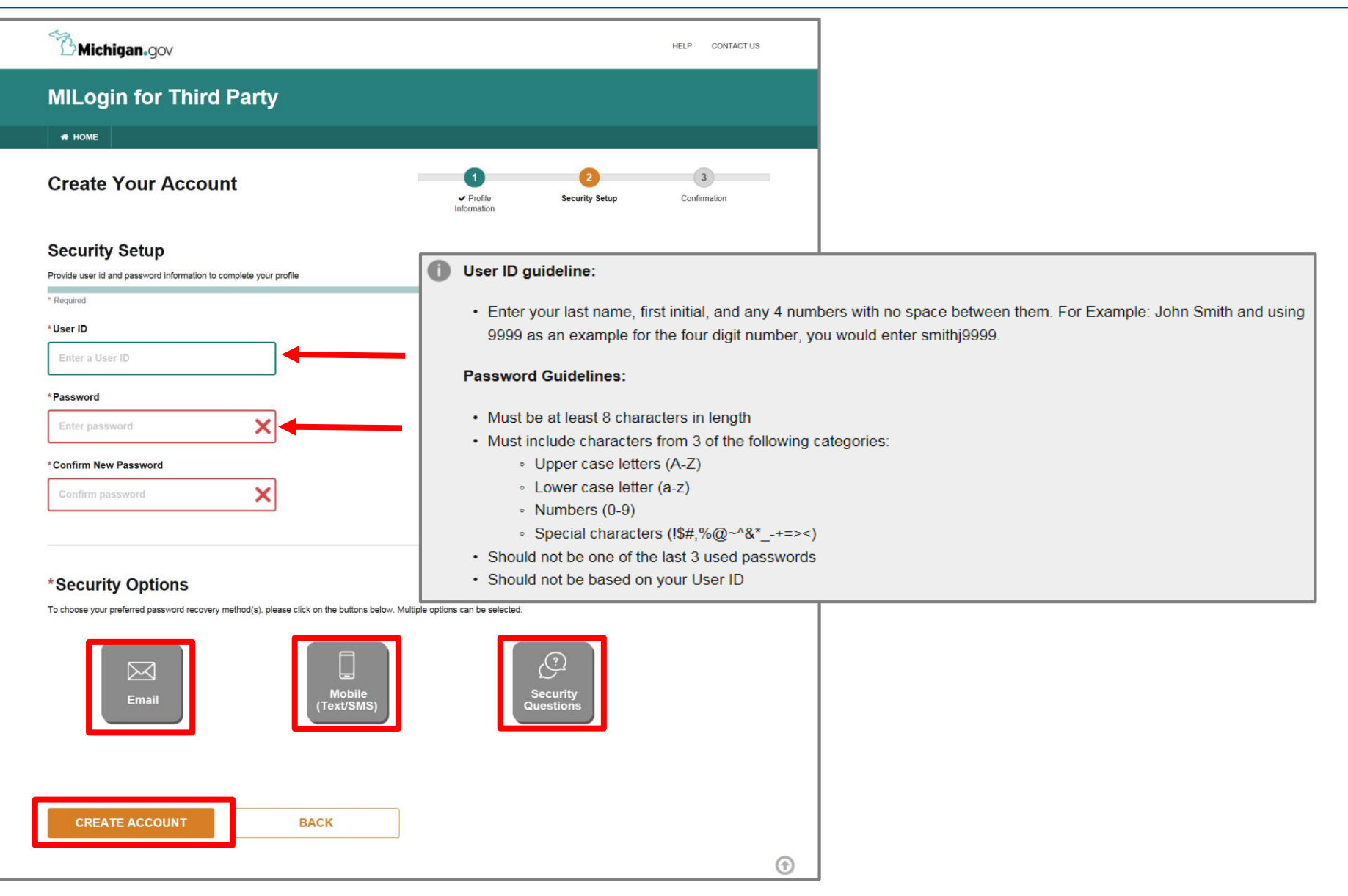

- Create the user ID and password following the listed guidelines
- Select the preferred password recovery method(s)
- Click Create Account

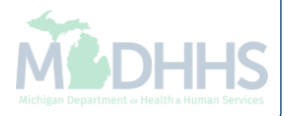

| MILogin for Third Party                               |                          |                       |                   |
|-------------------------------------------------------|--------------------------|-----------------------|-------------------|
| <del>А</del> НОМЕ                                     |                          |                       |                   |
| Create your account                                   | ✓ Profile<br>Information | 2<br>✓ Security Setup | 3<br>Confirmation |
| Confirmation                                          |                          |                       |                   |
| ✓ Success Your account has been successfully created. |                          |                       |                   |
| LOGIN                                                 |                          |                       |                   |
|                                                       |                          |                       |                   |

- Your MILogin account has now been created successfully
- Click the Login button to return to the login screen

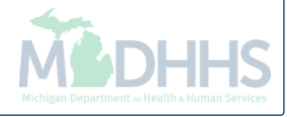

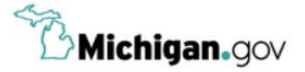

HELP CONTACT US

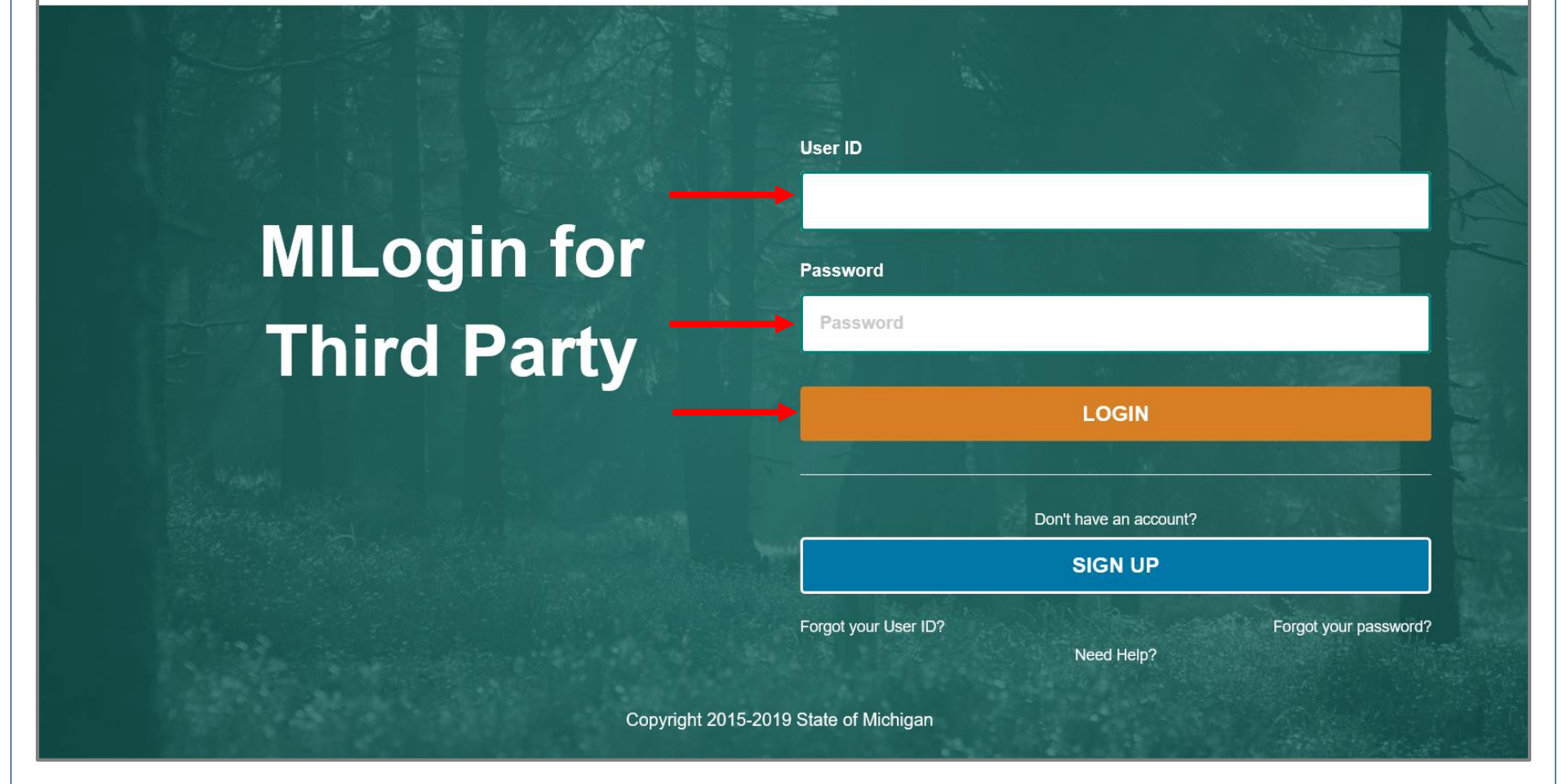

- Enter your User ID and Password you just created
- Click Login

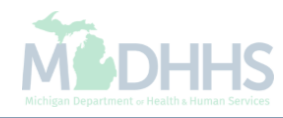

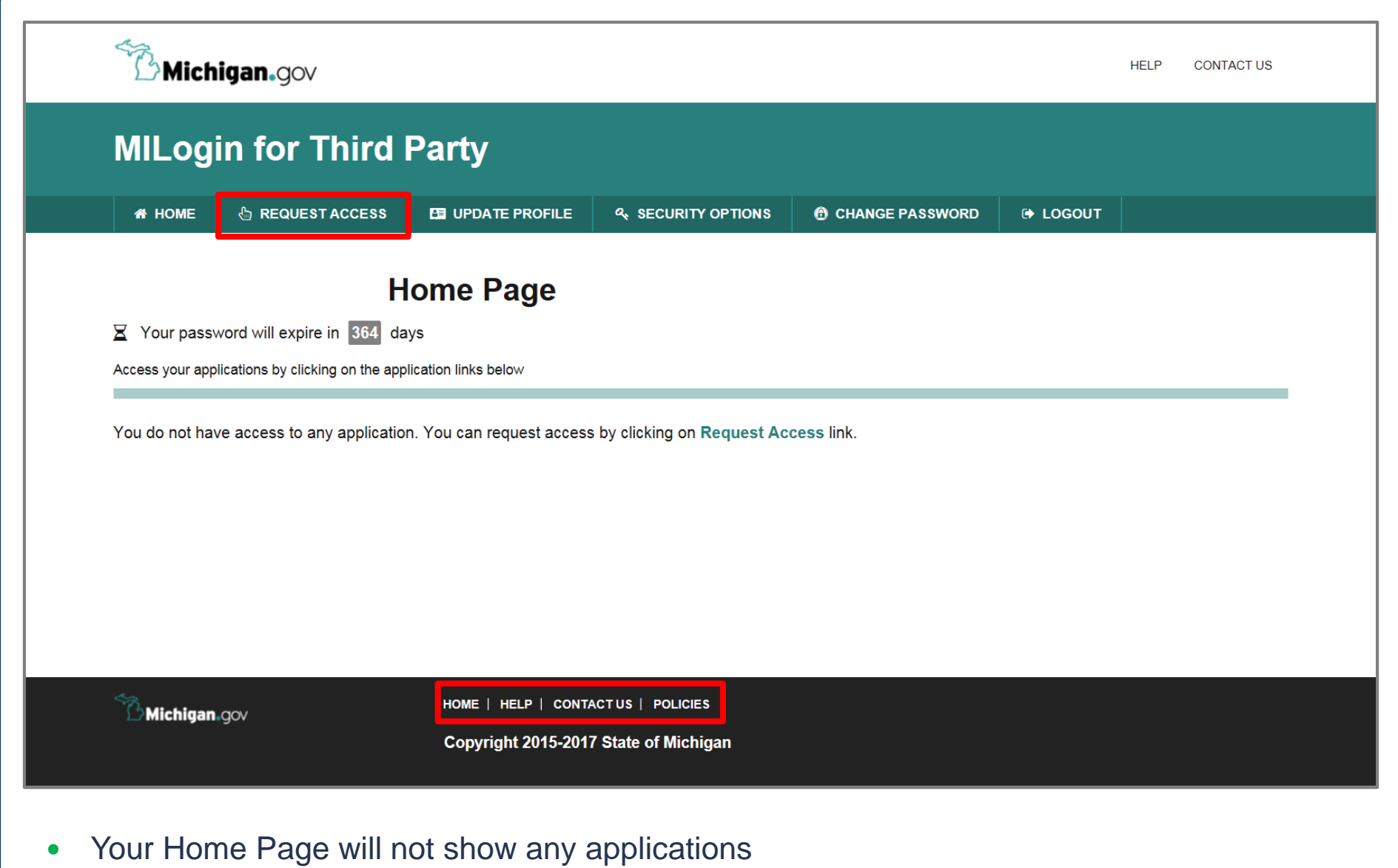

• Click Request Access

\*MILogin resource links are listed at the bottom of the page

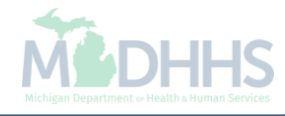

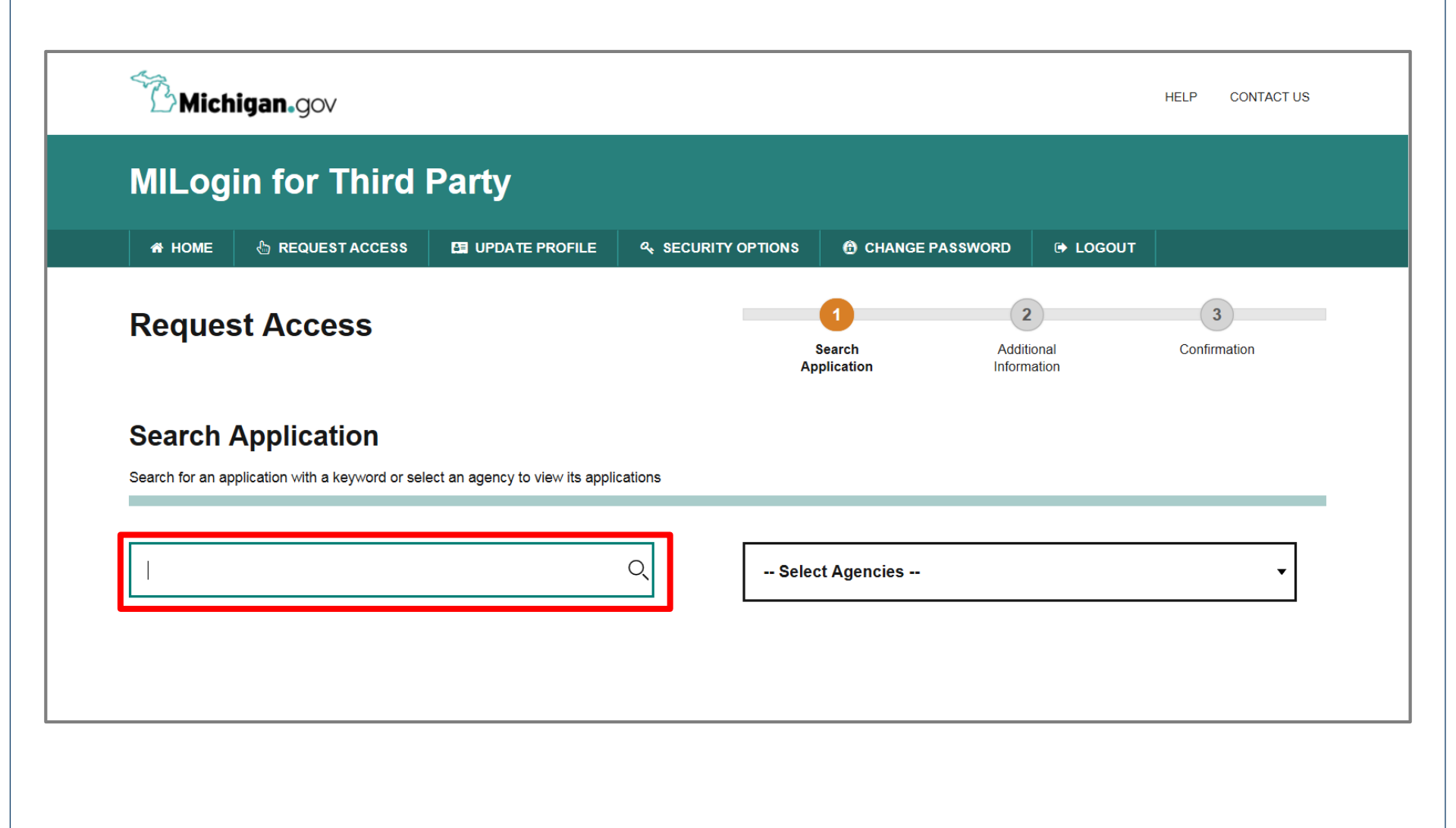

- Type CHAMPS in the search box
- Click the search/magnifying button

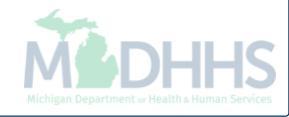

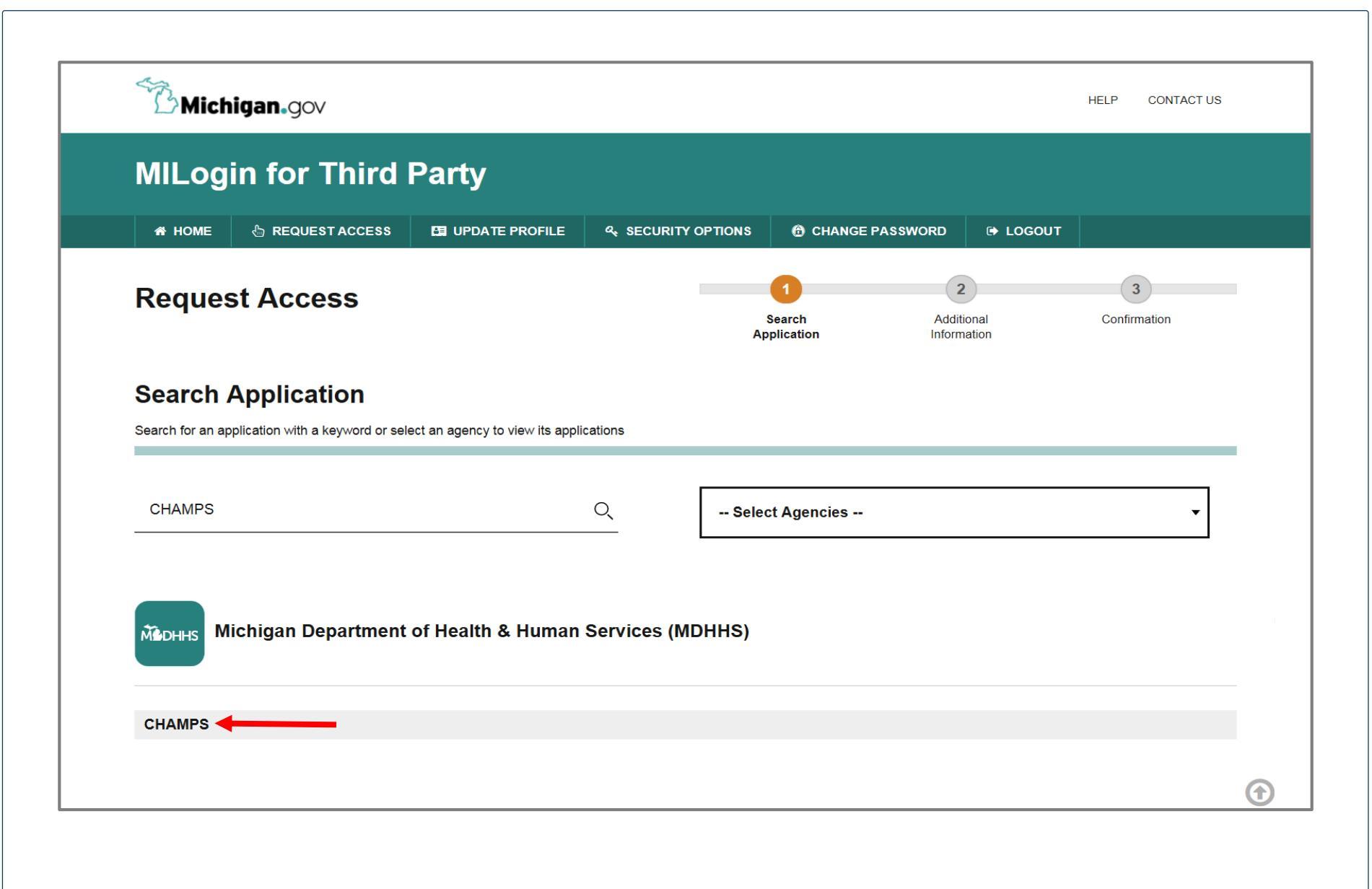

• Click on CHAMPS

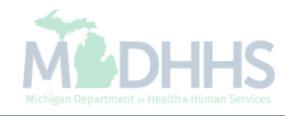

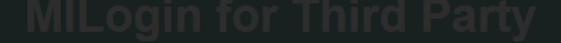

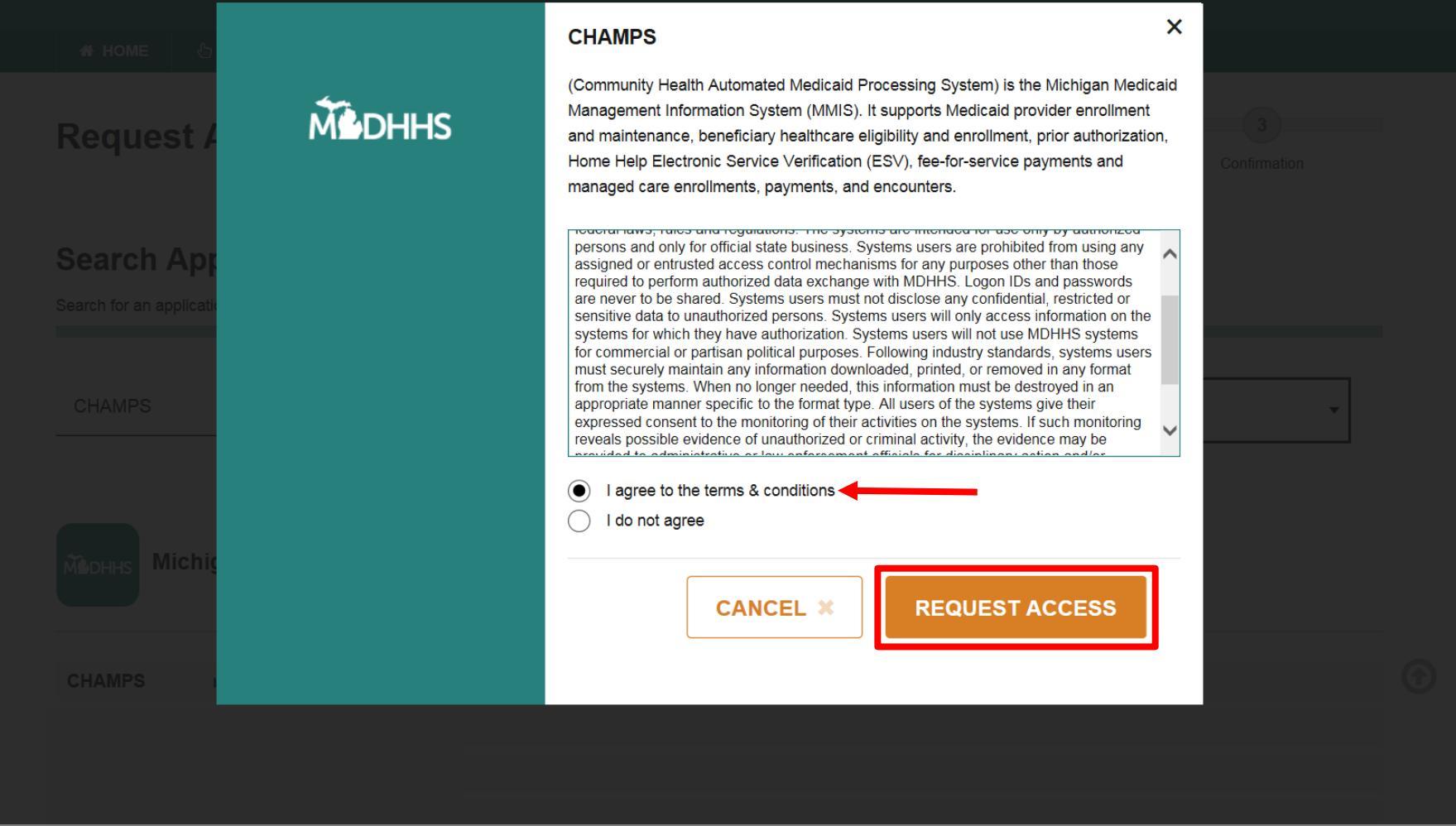

- Select the 'I agree to the terms & conditions' radio button
- Click Request Access

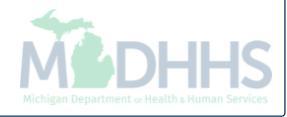

| <b>∐" Michigan</b> ₄gov                                     |                      |                         |                                | HELP CONTACT US   |
|-------------------------------------------------------------|----------------------|-------------------------|--------------------------------|-------------------|
| MILogin for Third F                                         | Party                |                         |                                |                   |
| A HOME 👌 REQUEST ACCESS                                     | 면 UPDATE PROFILE 옥 S |                         | E PASSWORD 🕒 LOGO              | UT                |
| Request Access                                              |                      | ✓ Search<br>Application | 2<br>Additional<br>Information | 3<br>Confirmation |
| Additional Information                                      |                      |                         |                                |                   |
| Provide following information to submit your acce           | ess request          |                         |                                |                   |
| * Required                                                  |                      |                         |                                |                   |
| *Email Address                                              |                      |                         |                                |                   |
| nyitil III gynal om                                         |                      |                         |                                |                   |
| *Work Phone Number                                          |                      |                         |                                |                   |
| 111.000.000                                                 |                      |                         |                                |                   |
|                                                             |                      |                         |                                |                   |
| *CHAMPS User Type                                           |                      |                         |                                |                   |
| <ul> <li>Provider/Other</li> <li>State User Only</li> </ul> |                      |                         |                                |                   |
| SUBMIT                                                      | RESET                |                         |                                |                   |
|                                                             |                      |                         |                                |                   |

- Verify all information is correct Click Submit •
- •

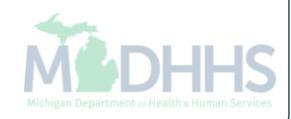

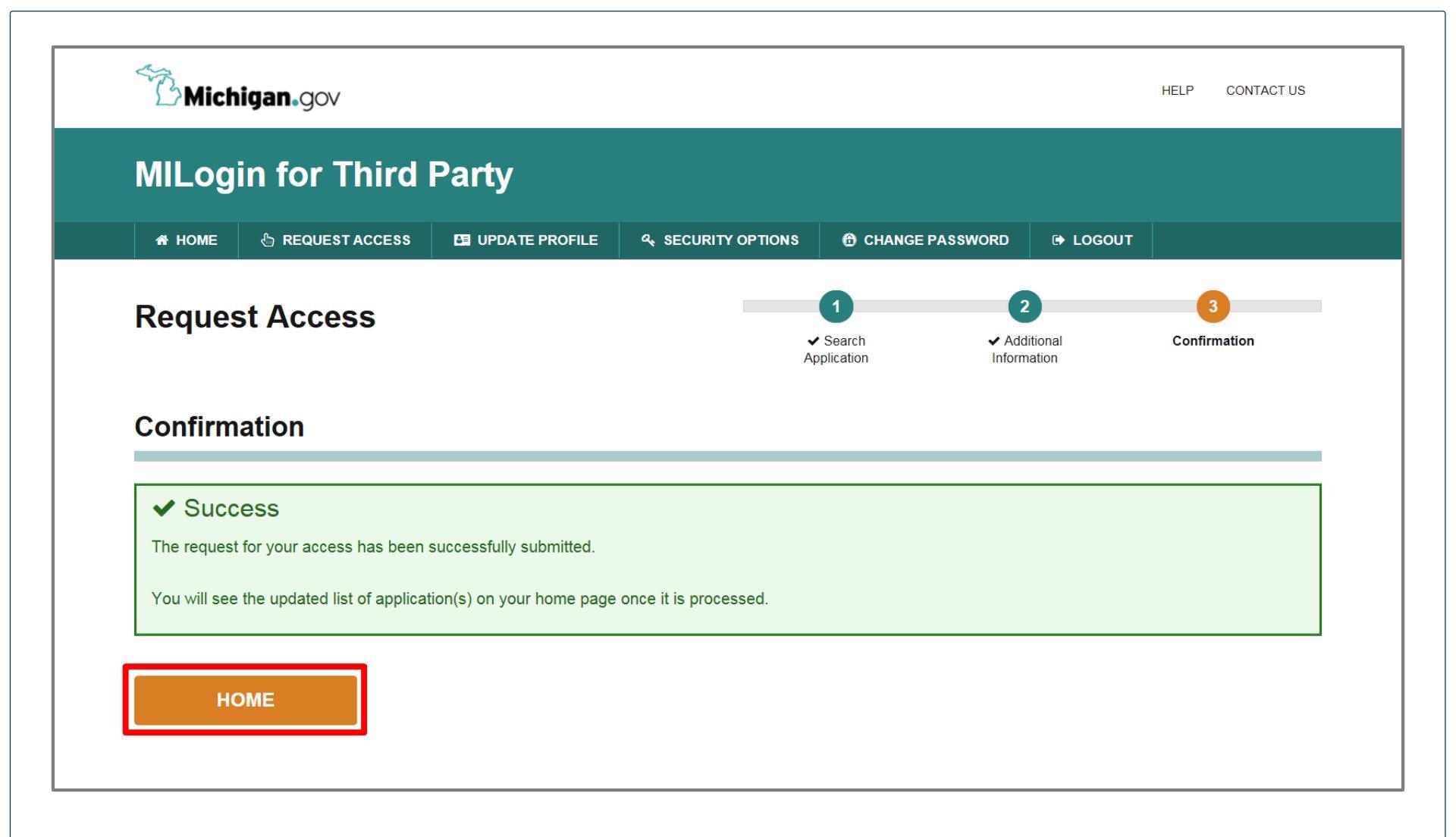

- You will be given confirmation that your request has been submitted successfully
- Click the Home button to return to the MILogin Home Page

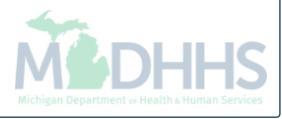

|                                       | in for Third                      | Dorty                     |                                       |                 |          |  |
|---------------------------------------|-----------------------------------|---------------------------|---------------------------------------|-----------------|----------|--|
| willog                                |                                   | Faily                     |                                       |                 |          |  |
| 希 НОМЕ                                | 🗄 REQUEST ACCESS                  | D UPDATE PROFILE          |                                       | CHANGE PASSWORD | 🕞 LOGOUT |  |
|                                       | Hom                               | o Pago                    |                                       |                 |          |  |
|                                       |                                   | e Fage                    |                                       |                 |          |  |
|                                       | blications by clicking on the app | s<br>lication links below |                                       |                 |          |  |
| · · · · · · · · · · · · · · · · · · · |                                   |                           |                                       |                 |          |  |
| Мерния М                              | lichigan Department               | of Health & Human         | Services (MDHHS)                      |                 |          |  |
|                                       | <b>.</b>                          |                           | , , , , , , , , , , , , , , , , , , , |                 |          |  |
|                                       |                                   |                           |                                       |                 |          |  |
| CHAMPS                                |                                   |                           |                                       |                 |          |  |
|                                       |                                   |                           |                                       |                 |          |  |
|                                       |                                   |                           |                                       |                 |          |  |

- You will be directed back to your MILogin Home Page
- Click the CHAMPS hyperlink

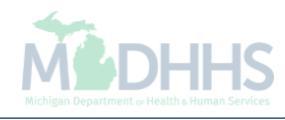

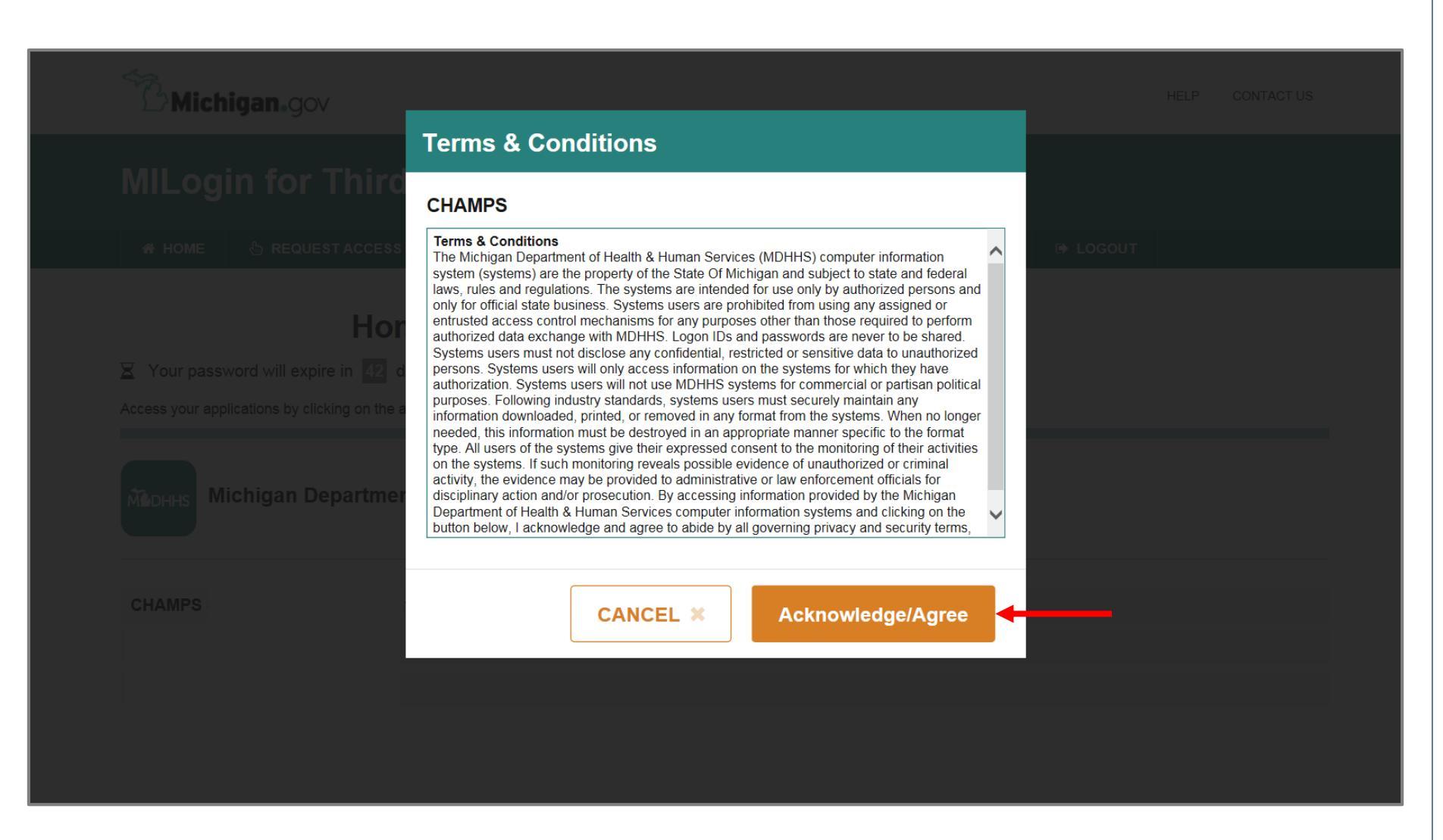

Click Acknowledge/Agree button to accept the Terms & Conditions to get into CHAMPS

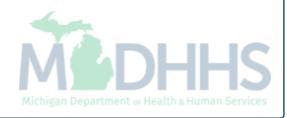

# **Billing Agent Application**

**CHAMPS** Application

| Ť                   |                   | Q, Quick Find                       | Note Pad | External Links • | ★ My Favorites → | 🖨 Print | 🤁 He |
|---------------------|-------------------|-------------------------------------|----------|------------------|------------------|---------|------|
| Provider Enrollment |                   |                                     |          |                  |                  |         |      |
| <u> </u>            | New Enrollment    | Enroll As A New Provider            |          |                  |                  |         |      |
|                     | Track Application | Track Existing Provider Application |          |                  |                  |         |      |
|                     |                   |                                     |          |                  |                  |         |      |
|                     |                   |                                     |          |                  |                  |         |      |
|                     |                   |                                     |          |                  |                  |         |      |
|                     |                   |                                     |          |                  |                  |         |      |
|                     |                   |                                     |          |                  |                  |         |      |
|                     |                   |                                     |          |                  |                  |         |      |
|                     |                   |                                     |          |                  |                  |         |      |
|                     |                   |                                     |          |                  |                  |         |      |
|                     |                   |                                     |          |                  |                  |         |      |
|                     |                   |                                     |          |                  |                  |         |      |
|                     |                   |                                     |          |                  |                  |         |      |
|                     |                   |                                     |          |                  |                  |         |      |
|                     |                   |                                     |          |                  |                  |         |      |
|                     |                   |                                     |          |                  |                  |         |      |
|                     |                   |                                     |          |                  |                  |         |      |
|                     |                   |                                     |          |                  |                  |         |      |
|                     |                   |                                     |          |                  |                  |         |      |
|                     |                   |                                     |          |                  |                  |         |      |

| 1 · · · ·                                                                                 |                                            |                                      |                              |                       | 🎽 Note Pad | 🔇 External Links 🕶 | ★ My Favorites 🕶 | 🚔 Print | 🕑 He |
|-------------------------------------------------------------------------------------------|--------------------------------------------|--------------------------------------|------------------------------|-----------------------|------------|--------------------|------------------|---------|------|
| Provider Portal > New Enrollment                                                          |                                            |                                      |                              |                       |            |                    |                  |         |      |
| Enrollment Type                                                                           |                                            |                                      |                              |                       |            |                    |                  |         |      |
|                                                                                           |                                            |                                      | Select the Appl              | cable Enrollment Type |            |                    |                  |         |      |
| ) Individual/Sole Proprietor                                                              |                                            |                                      |                              |                       |            |                    |                  |         |      |
| ○ Regular Individual/Sole Propr                                                           | etor or Rendering/Se                       | ervicing Provider                    |                              |                       |            |                    |                  |         |      |
| ) Group Practice (Corporation, Partn                                                      | ership, LLC, etc.)                         |                                      |                              |                       |            |                    |                  |         |      |
| ) Billing Agent                                                                           |                                            |                                      |                              |                       |            |                    |                  |         |      |
| ) Facility/Agency/Organization (FAO                                                       | Hospital, Nursing Fa                       | cility, Various Entiti               | es)                          |                       |            |                    |                  |         |      |
| Atypical (non-medical) provider (Cl                                                       | oose this option if y                      | ou do not have a NF                  | I)                           |                       |            |                    |                  |         |      |
|                                                                                           | D                                          |                                      |                              |                       |            |                    |                  |         |      |
| Individual (Driver, Home Help)                                                            | Personal Care, Carp                        | enter, etc.)                         |                              |                       |            |                    |                  |         |      |
| Individual (Driver, Home Help)                                                            | Personal Care, Carp                        | enter, etc.)                         |                              |                       |            |                    |                  |         |      |
| Individual (Driver, Home Help.     Agency (Child Care Institution                         | Personal Care, Carpo<br>, Home Help/Person | al Care Agency, Tra                  | sportation Company, Local E  | ducation Agency etc.) |            |                    |                  |         |      |
| <ul> <li>Individual (Driver, Home Help</li> <li>Agency (Child Care Institution</li> </ul> | Personal Care, Carp<br>, Home Help/Person  | al Care Agency, Tra                  | isportation Company, Local E | ducation Agency etc.) |            |                    |                  |         |      |
| <ul> <li>Individual (Driver, Home Help</li> <li>Agency (Child Care Institution</li> </ul> | Personal Care, Carp<br>, Home Help/Person: | al Care Agency, Trai                 | sportation Company, Local E  | ducation Agency etc.) |            |                    |                  |         |      |
| <ul> <li>Individual (Driver, Home Help</li> <li>Agency (Child Care Institution</li> </ul> | Personal Care, Carp<br>, Home Help/Person: | enter, etc.)<br>al Care Agency, Trai | isportation Company, Local E | ducation Agency etc.) |            |                    |                  |         |      |
| <ul> <li>Individual (Driver, Home Help</li> <li>Agency (Child Care Institution</li> </ul> | Personal Care, Carp.                       | enter, etc.)<br>al Care Agency, Trai | isportation Company, Local E | ducation Agency etc.) |            |                    |                  |         |      |
| <ul> <li>Individual (Driver, Home Help</li> <li>Agency (Child Care Institution</li> </ul> | Personal Care, Carp.                       | enter, etc.)<br>al Care Agency, Trai | isportation Company, Local E | ducation Agency etc.) |            |                    |                  |         |      |
| <ul> <li>Individual (Driver, Home Help</li> <li>Agency (Child Care Institution</li> </ul> | Personal Care, Carp                        | al Care Agency, Trai                 | isportation Company, Local E | ducation Agency etc.) |            |                    |                  |         |      |
| <ul> <li>Individual (Driver, Home Help</li> <li>Agency (Child Care Institution</li> </ul> | Personal Care, Carp                        | al Care Agency, Trai                 | isportation Company, Local E | ducation Agency etc.) |            |                    |                  |         |      |
| <ul> <li>Individual (Driver, Home Help</li> <li>Agency (Child Care Institution</li> </ul> | Personal Care, Carp                        | enter, etc.)<br>al Care Agency, Trai | isportation Company, Local E | ducation Agency etc.) |            |                    |                  |         |      |
| <ul> <li>Individual (Driver, Home Help</li> <li>Agency (Child Care Institution</li> </ul> | Personal Care, Carp                        | al Care Agency, Trai                 | isportation Company, Local E | ducation Agency etc.) |            |                    |                  |         |      |
| <ul> <li>Individual (Driver, Home Help</li> <li>Agency (Child Care Institution</li> </ul> | Personal Care, Carp                        | al Care Agency, Trai                 | isportation Company, Local E | ducation Agency etc.) |            |                    |                  |         |      |
| <ul> <li>Individual (Driver, Home Help</li> <li>Agency (Child Care Institution</li> </ul> | Personal Care, Carp                        | al Care Agency, Trai                 | isportation Company, Local E | ducation Agency etc.) |            |                    |                  |         |      |

- Select Billing Agent
- Click Submit

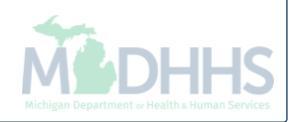

| a       | 🥝 https://milogintpmichigan.gov/ - Welcome to MMIS - Internet Explorer                                           |            |
|---------|----------------------------------------------------------------------------------------------------|------------|
| 1 c     | A Print O Help                                                                                                   |            |
| 🚹 > Pro | III Basic Information                                                                                            | ^ ^        |
|         | Entity Business Name: (Doing Business As)                                                                        |            |
|         | Indicate Claim Submission Type: Dental Institutional Professional * (Must select at least one claim type)        |            |
| O In    |                                                                                                    | _          |
| ⊖G      |                                                                                                    | -          |
| ● B     | First Name: Middle Initial: Middle Initial:                                                                      |            |
| ○ A'    | Last Name: * Condit Linian Address.                                                                              |            |
|         | Fax Number: Email-3: Email-3: Email-4: Email-4:                                                                  |            |
| _       | Email-5: Email-6:                                                                                                | ~          |
| - 1     | III Technical Contact                                                                                            | <u>^</u>   |
|         | Same as Support Contact                                                                                          |            |
|         | First Name: * Middle Initial:                                                                                    |            |
|         | Last Name: * Contact Email Address:                                                                              |            |
|         | Phone Number: * Extr: Email-1: * Email-2:                                                                        | ^          |
| - 1     | Fax Number: Email-3: Email-4: Email-4:                                                                           |            |
|         | Email-5: Email-6:                                                                                                |            |
|         | III Billing Agent Address Details                                                                                | ^          |
| - 1     | End Date:                                                                                                    |            |
|         | If a department or drawer number is required enter the information in line TWO.                                  |            |
|         | If an attention line is required, please enter the information in Line THREE. (For example: ATTN: Billing Dept.) |            |
|         |                                                                                                    |            |
| - 1     | Address Line 1: Address Line 2: Address Line 2:                                                                  |            |
|         | Address Line 3: OTHER V *                                                                                        | ľ          |
| 🖸 Sub   | ✓ Finis                                                                                                    | .h OCancel |
|         | Page ID: dlgAddBasicInformationStep1(Provider)                                                                   |            |

- Complete all fields marked with an asterisk (\*)
- The technical contact is used by Automated Billing as a point of contact for issues related to electronic files or FTS Password reset requests
- Click Finish

| Сн    | AMPS K My Inbox - Provider -                                                                                                    |                            |                        |             |         | >      |
|-------|----------------------------------------------------------------------------------------------------|----------------------------|------------------------|-------------|---------|--------|
| 1     | https://milogintpmichigan.gov/ - Welcome to MMIS - Internet Explorer                                                                                                    |                            | A server of the server |             | 🚔 Print | ? Help |
| ∰ > F | 🚔 Print 🛭 Help                                                                                                    |                            |                        |             |         |        |
|       | Application ID: 20180404470595                                                                                                    | Name: Testing Biling Agent |                        |             |         | ^      |
| 0     | III Basic Information                                                                                                    |                            |                        | ^           |         |        |
| 0     | You have successfully completed the basic information on the Enrollment Application.                                                                                                    |                            |                        |             |         |        |
|       | Your Application ID is: 20180404470595                                                                                                    |                            |                        |             |         |        |
| 0     | Please make note of this Application ID. This is the number you will be required<br>to use to track the status of your enrollment application. Without this number,<br>you will not be able to access your application and your information will be deleted. |                            |                        |             |         |        |
|       | Please make sure to complete your application and submit it for State Review within 30 calendar days OR your application will be deleted.                                                                                                    |                            |                        |             |         |        |
|       |                                                                                                    |                            |                        |             |         |        |
|       |                                                                                                    |                            |                        |             |         |        |
|       |                                                                                                    |                            |                        |             |         |        |
|       |                                                                                                    |                            |                        |             |         |        |
|       |                                                                                                    |                            |                        |             |         |        |
|       |                                                                                                    |                            |                        |             |         |        |
|       |                                                                                                    |                            |                        |             |         |        |
|       |                                                                                                    |                            |                        |             |         |        |
|       |                                                                                                    |                            |                        | <b>√</b> Ok |         |        |
| 0.5   | Page ID: dlgAddBasicInformationStep3(Provider)                                                                                                    |                            |                        |             |         |        |
|       |                                                                                                    |                            |                        |             |         |        |

- Confirmation, Basic Information is complete
- Take note of the Application ID, as this is used to track your application status
- Click Ok

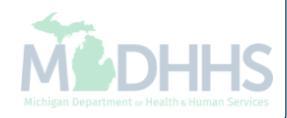

|                                              | ▼ Provider ▼          |          |                           |                 |               |                      |                |                       |             |        |
|----------------------------------------------|-----------------------|----------|---------------------------|-----------------|---------------|----------------------|----------------|-----------------------|-------------|--------|
| 1 .                                          |                       |          |                           |                 | 皆 Note Pad    | 🔇 External Links 🕶   | ★ My F         | avorites <del>-</del> | 🖨 Print     | ? He   |
| > Provider Portal > New Enrollment > Bill    | ing Agency Enrollment |          |                           |                 |               |                      |                |                       |             |        |
| pplication ID: 20180404470595                |                       |          | Name: Testing Biling Agen | t               |               |                      |                |                       |             |        |
| Close                                        |                       |          |                           |                 |               |                      |                |                       |             |        |
| Enroll Billing Agent                         |                       |          |                           |                 |               |                      |                |                       |             | 4      |
|                                              |                       |          | Business Process Wiza     | rd - Provider E | Enrollment (B | illing Agent). Click | on the S       | tep # und             | er the Step | Columr |
| Step                                         |                       |          | Required                  | Start Date      | End D         | Date Stat            | tus            | Ste                   | p Remark    |        |
| Step 1: Provider Basic Information           |                       |          | Required                  | 04/04/2018      | 04/04         | /2018 Com            | nplete 🗲       |                       | -           |        |
| Step 2: Add Mode of Claim Submission/EDI     | Exchange              |          | Required                  |                 |               | Inco                 | omplete        |                       |             |        |
| Step 3: Add Provider Controlling Interest/Ow | nership Details       |          | Required                  |                 |               | Inco                 | omplete        |                       |             |        |
| Step 4: Upload Documents                     |                       |          | Optional                  |                 |               | Inco                 | omplete        |                       |             |        |
| Step 5: Complete Enrollment Checklist        |                       |          | Required                  |                 |               | Inco                 | omplete        |                       |             |        |
| Step 6: Submit Enrollment Application for Ap | proval                |          | Required                  |                 |               | Inco                 | omplete        |                       |             |        |
| View Page: 1 O Go                            | Page Count 🛛 🖬 Sa     | aveToXLS | Viewing Pag               | e: 1            |               |                      | <b>«</b> First | Prev                  | > Next      | » Last |

- Billing Agent Enrollment steps are listed (Please Note: some steps are required versus optional)
- Step 1 has a status of Complete
- Click on Step 2: Add Mode of Claim Submission/EDI Exchange

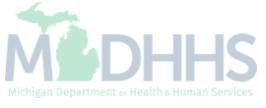

| < | My Inbox - | r P |
|---|------------|-----|

10

| (- | Provider - |
|----|------------|

| pplicatio                              | on ID: 20180404470             | )595                                                                                               | Name: Testing Biling Agent                                                                                                    |  |  |  |
|----------------------------------------|--------------------------------|----------------------------------------------------------------------------------------------------|----------------------------------------------------------------------------------------------------|--|--|--|
| Mode of Claims Submission/EDI exchange |                                |                                                                                                    |                                                                                                    |  |  |  |
|                                        |                                | Please select the submission                                                                       | ion methods from EDI Exchange and/or Other Claims Submission as applicable.                                                                                                    |  |  |  |
| ₩ E                                    | DI exchange                    |                                                                                                    | *                                                                                                    |  |  |  |
| Γ                                      | Method                         | Description                                                                                        | Applicable Transactions                                                                                                    |  |  |  |
| ſ                                      | Electronic Batch               | To upload/download HIPAA transactions from screens<br>(Maximum file upload size is 50MB)           | 837P- Professional (FFS), 837I -Institutional(FFS), 837D -Dental(FFS), 270/271 -Eligibility,Inquiry/Response, 276/277-Claim Status<br>Inquire/Response                                                                                                    |  |  |  |
|                                        | CORE Batch                     | To upload/download HIPAA transactions using CORE<br>Batch Connectivity                             | 270/271 -Eligibility Inquiry/Response, 276/277-Claim Status Inquire/Response, 835 Health Care Claim Payment/Advice                                                                                                    |  |  |  |
|                                        | CORE Real Time                 | To upload/download HIPAA transactions using CORE<br>Real Time Connectivity                         | 270/271 -Eligibility Inquiry/Response, 276/277-Claim Status Inquire/Response                                                                                                    |  |  |  |
| ł                                      | Data Exchange<br>Gateway (DEG) | To submit/receive HIPAA Transactions via Data<br>Exchange Gateway (DEG) using<br>SFTP/SSLFTP/HTTPS | 837P- Professional (FFS/Encounter), 837I -Institutional(FFS/Encounter),837D -Dental(FFS/Encounter), 270/271 -Eligibility<br>Inquiry/Response, 276/277-Claim Status Inquire/Response, 278/278- Prior Authorization Request/Response, 835- Healthcare Claim<br>payment Advice NCPDP Post Adjudication |  |  |  |
|                                        |                                |                                                                                                    |                                                                                                    |  |  |  |
|                                        |                                |                                                                                                    |                                                                                                    |  |  |  |
|                                        |                                |                                                                                                    |                                                                                                    |  |  |  |

- Check each mode of claim submission applicable (Please Note: DEG has been renamed to File Transfer Service FTS)
- Click ok

| Image: Second Second Secon |
|----------------------------------------------------------------------------------------------------|
| > Provider Portal > New Enrollment > Billing Agency Enrollment     Application ID: 20180404470595     Name: Testing Biling Agent     Close     Image: Close     Enroll Billing Agent     Step   Required   Step 1: Provider Basic Information   Step 2: Add Mode of Claim Submission/EDI Exchange     Required   04/04/2018   04/04/2018   04/04/2018   04/04/2018     04/04/2018     Complete                                                                                                    |
| Application ID: 20180404470595       Name: Testing Biling Agent         Image: Close       Enroll Billing Agent         Image: Step I: Provider Basic Information       Required       Start Date       End Date       Status       Step Remark         Step 1: Provider Basic Information       Required       04/04/2018       04/04/2018       Complete       Image: Close                                                                                                    |
| Step 1: Provider Basic Information       Step 2: Add Mode of Claim Submission/EDI Exchange       Required       V4/04/2018       O4/04/2018       Complete       Step 4: Provider Basic Information       Required       04/04/2018       Complete       Step 4: Provider Basic Information       Required       04/04/2018       O4/04/2018       Complete       Step 4: Provider Basic Information       Required       04/04/2018       O4/04/2018       Complete       Step 4: Provider Basic Information       Complete       Step 4: Provider Basic Information       Complete       Step 4: Provider Basic Information       Required       04/04/2018       O4/04/2018       Complete       Step 4: Provider Basic Information       Complete       Step 4: Provider Basic Information       Complete       Step 4: Provider Basic Information       Complete       Step 4: Provider Basic Information       Complete       Step 4: Provider Basic Information       Complete       Step 4: Provider Basic Information       Complete       Step 4: Provider Basic Information       Complete       Step 4: Provider Basic Information       Complete       Step 4: Provider Basic Information       Complete       Step 4: Provider Basic Information       Complete       Step 4: Provider Basic Information       Complete       Provider Basic Information       Complete       Provider Basic Information       Provider Basic Information       Provider Basic Information       Provider Basic Informatic       Provider Basic Information                                                                                                    |
| Image: Step 1: Provider Basic Information       Step 2: Add Mode of Claim Submission/EDI Exchange       Required       Start Date       Start Date       <                                                                                                    |
| Business Wizard - Provider Enrollment (Billing Agent). Click on the Step # under the Step Column Step         Step       Required       Start Date       End Date       Status       Step Remark         Step 1: Provider Basic Information       Required       04/04/2018       04/04/2018       Complete       Image: Complete Column Step Column Step Col                                                                                                    |
| Step       Required       Start Date       End Date       Status       Step Remark         Step 1: Provider Basic Information       Required       04/04/2018       04/04/2018       Complete       Image: Complete Complete Comp                                                                                                    |
| Step 1: Provider Basic Information       Required       04/04/2018       Complete         Step 2: Add Mode of Claim Submission/EDI Exchange       Required       04/04/2018       04/04/2018       Complete                                                                                                    |
| Step 2: Add Mode of Claim Submission/EDI Exchange Required 04/04/2018 Complete                                                                                                    |
|                                                                                                    |
| Step 3: Add Provider Controlling Interest/Ownership Details Required Incomplete                                                                                                    |
| Step 4: Upload Documents Optional Incomplete                                                                                                    |
| Step 5: Complete Enrollment Checklist     Required     Incomplete                                                                                                    |
| Step 6: Submit Enrollment Application for Approval     Required     Incomplete                                                                                                    |
| View Page: 1 O Go Page Count SaveToXLS Viewing Page: 1 SaveToXLS Viewing Page: 1 SaveToXLS                                                                                                    |

- Step 2 has a status of Complete
- Click on Step 3: Add Provider Controlling Interest/Ownership Details

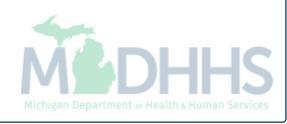

|                    | `        |                     | Provider •              |                  |                   |                          |      |            |                  |                             |                  |            |
|--------------------|----------|---------------------|-------------------------|------------------|-------------------|--------------------------|------|------------|------------------|-----------------------------|------------------|------------|
| 1                  |          |                     |                         |                  |                   |                          | L No | ote Pad    | External Links • | ★ My Favorites <del>▼</del> | 🖨 Print          | <b>9</b> н |
| Provider Portal >  | New Enro | ollment > Billing A | gency Enrollment > Gene | eral             |                   |                          |      |            |                  |                             |                  |            |
| pplication ID: 201 | 80404470 | 1595                |                         |                  | Na                | me: Testing Biling Agent |      |            |                  |                             |                  |            |
| Close O Add        |          |                     |                         |                  |                   |                          |      |            |                  |                             |                  |            |
| Owners L           | ist      |                     |                         |                  |                   |                          |      |            |                  |                             |                  |            |
| Filter By          |          |                     |                         | C                | ) Go              |                          |      |            |                  | Save Fi                     | lters <b>T</b> M | y Filters▼ |
| Owner SSN/EIN      | /TIN     |                     |                         | Owner Inform     | ation             |                          | Туре | St         | art Date         | End Date                    |                  |            |
| _ ∆▼               |          |                     |                         | ▲▼               |                   |                          | ▲▼   | <b>A</b> 1 | •                | <b>AV</b>                   |                  |            |
|                    |          |                     |                         |                  | N                 | lo Records Found !       |      |            |                  |                             |                  |            |
|                    |          |                     |                         |                  |                   |                          |      |            |                  |                             |                  |            |
| Add Other Owne     | d Entity | List Ownersh        | ip Interest in other    | Entities reimbur | sible by Medicaid | and/or Medicare.         |      |            |                  |                             |                  |            |
| Filter By          |          |                     |                         |                  | O Go              |                          |      |            |                  | Save Fi                     | Iters <b>T</b> M | y Filters▼ |
| Other Owner El     | N/TIN    |                     |                         |                  | Other Owner Infor | rmation                  |      |            |                  | Address                     |                  |            |
|                    |          |                     |                         |                  | <b>▲</b> ▼        |                          |      |            |                  | <b>▲</b> ▼                  |                  |            |
|                    |          |                     |                         |                  |                   |                          |      |            |                  |                             |                  |            |

• To enter owner information, click Add

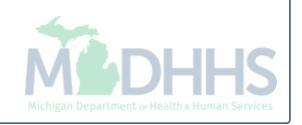

| polication ID: 20180404470595           | Name: Testing                         | Biling Agent          |                      |
|-----------------------------------------|---------------------------------------|-----------------------|----------------------|
|                                         | Hune. Footing                         | Dining Agent          |                      |
| Provider Controlling Interest/Ownership |                                       |                       |                      |
| Туре:                                   | SELECT 🕑 * 🥡                          | Percentage Owned:     | *                    |
| SSN:                                    |                                       | EIN/TIN:              |                      |
| Legal Entity Name:                      |                                       | Entity Business Name: |                      |
|                                         | (As shown on the Income Tax Return)   |                       | (Doing Business As)  |
| First Name:                             |                                       | Last Name:            |                      |
| Suffix:                                 |                                       | DOB:                  |                      |
| Phone Number:                           | * Extn:                               | Email:                |                      |
| Start Date:                             | *                                     | End Date:             |                      |
|                                         |                                       |                       |                      |
| Address Line 1:                         | *                                     | Address Line 2:       |                      |
|                                         | (Enter Street Address or PO Box Only) |                       |                      |
| Address Line 3:                         |                                       | City/Town:            | OTHER •              |
| State/Province:                         | OTHER *                               | County:               | OTHER                |
|                                         |                                       |                       |                      |
| Country:                                | UNITED STATES 💽 *                     | Zip Code:             | * - Validate Address |
|                                         |                                       |                       |                      |
|                                         |                                       |                       | ✓ ок 🗵               |
| Page ID: dlgEnrlmntAddOwner(Provider)   |                                       |                       |                      |

(Please Note: you should receive confirmation "Address Validation Successful")

Michigan Department or Health & Human Services

Click Ok

| ·                                            |                                                |                                        | hote Pad 🔇 🕃 | ternal Links ▼ 🔺 My I | Favorites 🔻   | 😫 Print | 0       |
|----------------------------------------------|------------------------------------------------|----------------------------------------|--------------|-----------------------|---------------|---------|---------|
| rovider Portal > New Enrollment > Billing Ag | ency Enrollment > General                      |                                        |              |                       |               |         |         |
| cation ID: 20180404470595                    |                                                | Name: Testing Biling Agent             |              |                       |               |         |         |
| se 🖸 Add                                     |                                                |                                        |              |                       |               |         |         |
| Owners List                                  |                                                |                                        |              |                       |               |         |         |
| han Dar                                      |                                                |                                        |              |                       | Cause Filler  |         | . Filte |
| егву                                         |                                                |                                        |              |                       | Save Filter   | s y my  | / rite  |
| vner SSN/EIN/TIN                             | Owner Information                              | Туре                                   | Start        | Date                  | End Date      |         |         |
| •                                            | <b>▲</b> ▼                                     |                                        | <b>AV</b>    |                       | <b>▲</b> ▼    |         |         |
| 3456789                                      | Testing Billing Agent                          | Corporate - Non Charitable             | 01/01/       | 2018                  | 12/31/2999    |         |         |
|                                              | board,director                                 | Board of Directors/Officers/Principles | 01/01/       | 2018                  | 12/31/2999    |         |         |
|                                              | testing,test                                   | Managing Employee                      | 01/01/       | 2018                  | 12/31/2999    |         |         |
| Delete View Page: 1 O Go                     | Page Count SaveToXLS                           | Viewing Page: 1                        |              | <b>≪</b> First        | <pre></pre>   | Next    | »       |
|                                              |                                                |                                        |              |                       |               |         |         |
|                                              |                                                |                                        |              |                       |               |         |         |
| d Other Owned Entity                         | p Interest in other Entities reimbursible by N | /ledicaid and/or Medicare.             |              |                       |               |         |         |
|                                              |                                                |                                        |              |                       | Cause Filter  |         | Ly Eak  |
| ГБУ                                          |                                                |                                        |              |                       | - Save Filler | s y m   | / "     |
| her Owner EIN/TIN                            |                                                | Other Owner Information                |              | Address               |               |         |         |
| 7                                            |                                                | ۸Ÿ                                     |              | ▲▼                    |               |         |         |
|                                              |                                                | No Records Found !                     |              |                       |               |         |         |

- After entering all required Owner Types, continue to Ownership Details;
- Click on Owner ID hyperlink

(Please Note: this process must be completed for all Owner Types listed)

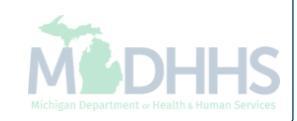

| CHAMPS & My Inbox - Provider -                                                  |                                       |                                                                                                    |                                 |                  |                |
|---------------------------------------------------------------------------------|---------------------------------------|----------------------------------------------------------------------------------------------------|---------------------------------|------------------|----------------|
| 1 -                                                                             |                                       |                                                                                                    | 🖞 Note Pad 🛛 🔇 External Links 🔻 | ★ My Favorites ▼ | 🚔 Print 🛛 😧 He |
| A > Provider Portal > New Enrollment > Billing Agency Enrollment > Genera       | 4                                     |                                                                                                    |                                 |                  |                |
| Application ID: 20180404470595                                                  | Na                                    | me: Testing Biling Agent                                                                                        |                                 |                  |                |
| Close Save                                                                      |                                       |                                                                                                    |                                 |                  |                |
| Modify Provider Controlling Interest/Ownership                                  |                                       |                                                                                                    |                                 |                  |                |
| Туре:                                                                           |                                       | Percentage Owne                                                                                                 | ed: 100 *                       |                  | ^              |
| SSN                                                                             | :                                     | EIN/TI                                                                                                    | N: 123456789 *                  |                  |                |
| Legal Entity Name:                                                              | Testing Billing Agent *               | Entity Business Nam                                                                                             | ne: Testing Billing Agent *     |                  |                |
|                                                                                 | (As shown on the Income Tax Return)   |                                                                                                    | (Doing Business As)             |                  |                |
| First Name:                                                                     |                                       | Last Nam                                                                                                    | ne:                             |                  |                |
| Suffix:                                                                         |                                       | DO                                                                                                    | B:                              |                  |                |
| Phone Number:                                                                   | (517) 333-3333 * Extn:                | Ema                                                                                                    | ail:                            |                  |                |
| Start Date:                                                                     | (01/01/2018)                          | End Da                                                                                                    | te: 12/31/2999                  |                  |                |
| Address Type:                                                                   | Business Address                      |                                                                                                    |                                 |                  |                |
| Address Line 1:                                                                 | 320 S Walnut St *                     | Address Line                                                                                                    | 2:                              |                  |                |
|                                                                                 | (Enter Street Address or PO Box Only) |                                                                                                    |                                 |                  |                |
| Address Line 3:                                                                 |                                       | City/Tov                                                                                                    | wn: LANSING 🖌 *                 |                  |                |
| State/Province:                                                                 | UNITED STATES *                       | Coun<br>Zin Co                                                                                                  | ty: INGHAM ✓                    | Validate Address |                |
| county.                                                                         |                                       | Lip Co                                                                                                    |                                 | Validate Address |                |
| III Relationship                                                                |                                       |                                                                                                    |                                 |                  | ^              |
| Add Inactivate                                                                  |                                       |                                                                                                    |                                 |                  |                |
| Filter By                                                                       | © Go                                  |                                                                                                    |                                 | Bave Filters     | ▼ My Filters*  |
| Owner Name Re                                                                   | ationship                             | Modified Date Operational                                                                                       | I Status                        |                  |                |
|                                                                                 | 7                                     | A▼ A▼<br>No Records Found !                                                                                     |                                 |                  |                |
| Einal Adverse Legal Actions/Convictions Disclosure                              |                                       |                                                                                                    |                                 |                  |                |
| Prina Adverse Legal Actions/Convictions Disclosure                              |                                       | la como de como de como de como de como de como de como de como de como de como de como de como de como de como | - 1 1 <b>4</b> - 41 1 4         |                  | ~              |
| Question                                                                        |                                       | Answer Final Advers                                                                                             | e Legal Action Imposed          | Com              | ments          |
| Click the link "Final Adverse Legal Actions/Convictions Disclosure" to read and | answer the disclosure.                | Not Completed                                                                                                   |                                 |                  |                |
|                                                                                 |                                       |                                                                                                    |                                 |                  |                |

- To enter relationship information for all owner types, click Add
- To review what relationship is required when each owner is entered review <u>http://www.michigan.gov/documents/mdhhs/PE\_ownership\_step\_616880\_7.pdf</u>

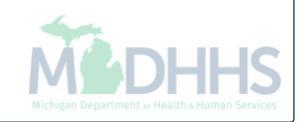

| Application ID: 20180404470595          | Name: Testing E     | illing Agent |              |
|-----------------------------------------|---------------------|--------------|--------------|
| III Add Owner Relationship              |                     |              | ^            |
|                                         | Owner Name:SELECT   |              |              |
|                                         | Relationship:SELECT |              |              |
|                                         |                     |              |              |
|                                         |                     |              |              |
|                                         |                     |              |              |
|                                         |                     |              |              |
|                                         |                     |              |              |
|                                         |                     |              |              |
|                                         |                     |              |              |
|                                         |                     |              |              |
|                                         |                     |              |              |
|                                         |                     |              |              |
|                                         |                     |              |              |
|                                         |                     |              |              |
|                                         |                     |              |              |
|                                         |                     |              |              |
|                                         |                     |              |              |
|                                         |                     |              |              |
|                                         |                     |              | ✓ OK Ocancel |
| Page ID: dlaOwnerRelationship/Provider) |                     |              |              |

|            | HAMPS K My Inbox - Provider -                                          |                             | >        |
|------------|------------------------------------------------------------------------|-----------------------------|----------|
| - 1        | https://milogintpl.michigan.gov/ - Welcome to MMIS - Internet Explorer |                             |          |
| 合うり        | 🚔 Print 🛛 Help                                                         |                             |          |
| App        | Application ID: 20180404470595                                         | Name: Testing Biling Agent  |          |
| <b>0</b> c | III Add Owner Relationship                                             |                             | <b>^</b> |
| Ш          |                                                                        | Owner Name:SELECT<br>Others |          |
|            |                                                                        | Relationship:SELECT         |          |
|            |                                                                        |                             |          |
|            |                                                                        |                             | I        |
|            |                                                                        |                             | I        |
|            |                                                                        |                             | I        |
|            |                                                                        |                             | I        |
|            |                                                                        |                             | I        |
|            |                                                                        |                             | I        |
|            |                                                                        |                             | I        |
|            |                                                                        |                             | I        |
|            |                                                                        |                             | I        |
|            |                                                                        |                             | I        |
|            |                                                                        |                             | I        |
| 0          |                                                                        |                             | I        |
| F          |                                                                        |                             |          |
|            |                                                                        |                             | I        |
|            |                                                                        |                             |          |
| v          | Page ID: dlgOwnerRelationship(Provider)                                |                             | Cancel   |
| U          |                                                                        |                             |          |

- Please Note: If you click on Add, under Relationships, and you receive this screen where Owner Name only shows Others; you are no longer required to enter additional relationships.
- Click Cancel

|                                                    |                         |                          |               |                           |                 |               |                   | hote Pad         | External Links  | ▪ ★ My Favorite  | s 🛪 🚔 Print           |       |
|----------------------------------------------------|-------------------------|--------------------------|---------------|---------------------------|-----------------|---------------|-------------------|------------------|-----------------|------------------|-----------------------|-------|
| rovider Portal > New Enrollment > Billing Agency   | Enrollment > General    |                          |               |                           |                 |               |                   |                  |                 |                  |                       | _     |
| ation ID: 20180404470595                           |                         |                          |               | Name: Testing Bilir       | ng Agent        |               |                   |                  |                 |                  |                       |       |
| Save                                               |                         |                          |               |                           |                 |               |                   |                  |                 |                  |                       |       |
| Iodify Provider Controlling Interest/C             | wnership                |                          |               |                           |                 |               |                   |                  |                 |                  |                       |       |
|                                                    | Type:                   |                          |               |                           |                 |               | Percentage Owne   | ed: 100          | *               |                  |                       |       |
|                                                    | SSN:                    |                          |               |                           |                 |               | EIN/TI            | IN: 1234567      | 89 *            |                  |                       |       |
|                                                    | Legal Entity Name:      | Testing Billing Agent    | *             |                           |                 | En            | tity Business Nam | ne: Testing E    | Billing Agent * | ¢                |                       |       |
|                                                    |                         | (As shown on the Incon   | e Tax Return) |                           |                 |               |                   | (Doing Bu        | siness As)      |                  |                       |       |
|                                                    | First Name:             |                          |               |                           |                 |               | Last Nam          | 1e:              |                 |                  |                       |       |
|                                                    | Suffix:                 | $\checkmark$             |               |                           |                 |               | DO                | B:               |                 |                  |                       |       |
|                                                    | Phone Number:           | (517) 333-3333           | * Extn:       |                           |                 |               | Ema               | ail:             |                 |                  |                       |       |
|                                                    | Start Date:             | 01/01/2018               | *             |                           |                 |               | End Dat           | te: 12/31/29     | 99 🗰            |                  |                       |       |
|                                                    | Address Type:           | Business Address         |               |                           |                 |               |                   |                  |                 |                  |                       |       |
|                                                    | Address Line 1:         | 320 S Walnut St          | *             |                           |                 |               | Address Line      | e 2:             |                 |                  |                       |       |
|                                                    |                         | (Enter Street Address or | PO Box Only)  |                           |                 |               |                   |                  |                 |                  |                       |       |
|                                                    | Address Line 3:         | MICHIGAN                 | *             |                           |                 |               | City/Tov          |                  |                 |                  |                       |       |
|                                                    | Country:                | UNITED STATES            | ·<br>• *      |                           |                 |               | Zip Cou           | de: 48933        | * - 2014        | Validate Address |                       |       |
| Relationship                                       |                         |                          |               |                           |                 |               |                   |                  |                 |                  |                       |       |
| d Inactivate                                       |                         |                          |               |                           |                 |               |                   |                  |                 |                  |                       |       |
| ву                                                 |                         | O Go                     |               |                           |                 |               |                   |                  |                 | 💾 Save           | Filters <b>T</b> My F | ilter |
| ner Name                                           | Relations               | ship                     |               | Modified Date             |                 |               | Ope               | erational Status |                 |                  |                       |       |
| rd director                                        | <b>▲▼</b><br>None       |                          |               | ▲▼<br>04/04/2018 13:11:20 |                 |               | <b>▲</b> ▼        | ive              |                 |                  |                       |       |
| ting,test                                          | Self                    |                          |               | 04/04/2018 13:05:32       |                 |               | Acti              | ive              |                 |                  |                       |       |
| V Page: 1 O Go Page Cour                           | TaxeToXLS               |                          |               |                           | Viewing Page: 1 |               |                   |                  |                 | K First          | > Next                | ▶ La  |
| Final Adverse Legal Actions/Convict                | ons Disclosure          |                          |               |                           |                 |               |                   |                  |                 |                  |                       |       |
| ion                                                |                         |                          |               |                           |                 | Answer        | Final Adverse L   | egal Action In   | nposed          |                  | Comments              |       |
| he link "Final Adverse Legal Actions/Convictions D | isclosure" o read and a | nswer the disclosure.    |               |                           |                 | Not Completed |                   |                  |                 |                  |                       |       |

- Once a Relationship is created for each Owner Type
- Click the hyperlink, Final Adverse Legal/Action/Convictions Disclosure

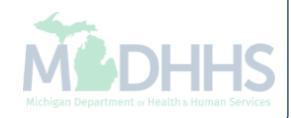

| CHAMPS | < | My Inbox 🕶 |
|--------|---|------------|
|--------|---|------------|

Provider -

>

| Help<br>20180404470595<br>ADVERSE LEGAL ACTIO<br>otures information on final adver<br>supplier, or any owner of the p<br>Offenses include: Felony crime<br>s for which the individual was co | NS/CONVICTIONS<br>se legal actions, such as conv<br>ovider or supplier was, within                                                                                                    | ctions, exclusions, revocations, a                                                                                                    | Name: Testing Bi                                                                                                    | iiling Agent<br>final adverse actions must be reported                                                                                                    | I, regardless of whether any records                                                                                                    | were expunged or any appeal                                                                                                    |                                                                                                    |                                                                                                    |
|----------------------------------------------------------------------------------------------------|----------------------------------------------------------------------------------------------------|----------------------------------------------------------------------------------------------------|----------------------------------------------------------------------------------------------------|----------------------------------------------------------------------------------------------------|----------------------------------------------------------------------------------------------------|----------------------------------------------------------------------------------------------------|----------------------------------------------------------------------------------------------------|----------------------------------------------------------------------------------------------------|
| 20180404470595<br>ADVERSE LEGAL ACTIO<br>otures information on final adve<br>supplier, or any owner of the p<br>Offenses include: Felony crime<br>s for which the individual was co          | NS/CONVICTIONS<br>se legal actions, such as com<br>ovider or supplier was, within                                                                                                    | ctions, exclusions, revocations, a                                                                                                    | Name: Testing Bi                                                                                                    | illing Agent<br>final adverse actions must be reported                                                                                                    | I, regardless of whether any records                                                                                                    | were expunged or any appeal                                                                                                    | a gra popeling                                                                                                    |                                                                                                    |
| ADVERSE LEGAL ACTIO<br>otures information on final adve<br>supplier, or any owner of the p<br>Offenses include: Felony crime<br>s for which the individual was co                            | VS/CONVICTIONS<br>se legal actions, such as conv<br>ovider or supplier was, within                                                                                                    | ctions, exclusions, revocations, a                                                                                                    | nd suspensions. All applicable f                                                                                                    | final adverse actions must be reported                                                                                                    | i, regardless of whether any records                                                                                                    | were expunged or any appeal                                                                                                    | are pending                                                                                                    |                                                                                                    |
| otures information on final adver<br>supplier, or any owner of the p<br>Offenses include: Felony crime<br>s for which the individual was co                                                  | se legal actions, such as conv<br>ovider or supplier was, within                                                                                                    | ctions, exclusions, revocations, a                                                                                                    | nd suspensions. All applicable f                                                                                                    | final adverse actions must be reported                                                                                                    | I, regardless of whether any records                                                                                                    | were expunged or any appeal                                                                                                    | are pending                                                                                                    |                                                                                                    |
| supplier, or any owner of the p<br>Offenses include: Felony crime<br>s for which the individual was co                                                                                       | ovider or supplier was, within                                                                                                    |                                                                                                    |                                                                                                    |                                                                                                    |                                                                                                    |                                                                                                    | s are periority.                                                                                                    |                                                                                                    |
| supplier, or any owner of the p<br>Offenses include: Felony crime<br>s for which the individual was co                                                                                       | ovider or supplier was, within                                                                                                    |                                                                                                    |                                                                                                    |                                                                                                    |                                                                                                    |                                                                                                    |                                                                                                    |                                                                                                    |
| hat would result in a mandatory<br>anor conviction, under Federal<br>anor conviction, under Federal<br>misdemeanor conviction, unde<br>misdemeanor conviction, unde                          | s against persons and other s<br>nvicted, including guilty pleas<br>exclusion under Section 112?<br>or State law, related to: (a) th<br>or State law, related to theft, f<br>Federal or State law, relating<br>Federal or State law, relating                                                                  | he last 10 years preceding enrolli<br>milar crimes for which the individu<br>and adjudicated pre-trial diversion<br>(a) of the Social Security Act.<br>delivery of an item or service unc<br>aud, embezzlement, breach of fid<br>to the interference with or obstruc<br>to the unlawful manufacture, distr                                                                                                    | ment or revalidation of enrollme<br>ual was convicted, including guil<br>s; any felony that placed the Me<br>der Medicaid or a State health c:<br>luciary duty, or other financial m<br>tion of any investigation into an<br>ribution, prescription, or dispens                                                                                                    | int, convicted of a Federal or State felo<br>Ity pleas and adjudicated pre-trial dive<br>edicaid program or its beneficiaries at<br>are program, or (b) the abuse or negle<br>hisconduct in connection with the delive<br>ny criminal offense described in 42 C.F<br>sing of a controlled substance.                                                                                                    | ony offense that CMS has determined<br>rsions; financial crimes, such as exto<br>immediate risk (such as a malpractic<br>act of a patient in connection with the<br>ery of a health care item or service.<br>.R. Section 1001.101 or 1001.201.                                                                                                    | I to be detrimental to the best<br>rtion, embezzlement, income<br>e suit that results in a convicti<br>delivery of a health care item                                                                                                    | interests of the program<br>tax evasion, insurance fr<br>on of criminal neglect or<br>or service.                                                                                                    | and its<br>raud and other<br>misconduct); an                                                                                                    |
| REVOCATIONS, or SUSPENS                                                                                                    | IONS<br>provide health care by any St                                                                                                    | te licensing authority. This include                                                                                                    | es the surrender of such a licent                                                                                                    | se while a formal disciplinary proceedi                                                                                                    | ing was pending before a State licens                                                                                                    | sing authority.                                                                                                    |                                                                                                    |                                                                                                    |
| ion or exclusion from participati                                                                                                    | n in, or any sanction imposed                                                                                                    | by, a Federal or State health care                                                                                                    | e program, or any debarment fro                                                                                                    | om participation in any Federal Execut                                                                                                    | ive Branch procurement or non-procu                                                                                                    | irement program.                                                                                                    |                                                                                                    |                                                                                                    |
| ledicaid payment suspension u                                                                                                    | nder any Medicaid enrollment                                                                                                    |                                                                                                    |                                                                                                    |                                                                                                    |                                                                                                    |                                                                                                    |                                                                                                    |                                                                                                    |
| I revocation of any Medicaid pro                                                                                                    | vider billing number.                                                                                                    |                                                                                                    |                                                                                                    |                                                                                                    |                                                                                                    |                                                                                                    |                                                                                                    |                                                                                                    |
| SE LEGAL ACTION/CONVICT                                                                                                    | ON ACTION HISTORY                                                                                                    |                                                                                                    |                                                                                                    |                                                                                                    |                                                                                                    |                                                                                                    |                                                                                                    |                                                                                                    |
| ider any current or former name                                                                                                    | or business identity, ever had                                                                                                    | a final adverse legal action listed                                                                                                    | above imposed against you?                                                                                                    | )Yes (No                                                                                                    | •                                                                                                    |                                                                                                    |                                                                                                    |                                                                                                    |
| tional):                                                                                                    |                                                                                                    |                                                                                                    |                                                                                                    |                                                                                                    |                                                                                                    |                                                                                                    |                                                                                                    |                                                                                                    |
|                                                                                                    | anor conviction, under Federal i<br>misdemeanor conviction, under<br>misdemeanor conviction, under<br>REVOCATIONS, or SUSPENS<br>n or suspension of a license to j<br>n or suspension of accreditation<br>on or exclusion from participatic<br>edicaid payment suspension ur<br>revocation of any Medicaid pro | anor conviction, under Federal or State law, related to theft, fr<br>misdemeanor conviction, under Federal or State law, relating<br>misdemeanor conviction, under Federal or State law, relating<br>REVOCATIONS, or SUSPENSIONS<br>n or suspension of a license to provide health care by any Sta<br>n or suspension of accreditation.<br>on or exclusion from participation in, or any sanction imposed<br>edicaid payment suspension under any Medicaid enrollment.<br>revocation of any Medicaid provider billing number.<br>ELEGAL ACTION/CONVICTION ACTION HISTORY<br>der any current or former name or business identity, ever had<br>tional): | anor conviction, under Federal or State law, related to theft, fraud, embezziement, breach of fic<br>misdemeanor conviction, under Federal or State law, relating to the interference with or obstru<br>misdemeanor conviction, under Federal or State law, relating to the unlawful manufacture, dist<br>REVOCATIONS, or SUSPENSIONS<br>In or suspension of a license to provide health care by any State licensing authority. This includ<br>in or suspension of accreditation.<br>On or exclusion from participation in, or any sanction imposed by, a Federal or State health care<br>edicaid payment suspension under any Medicaid enrollment.<br>revocation of any Medicaid provider billing number.<br>ELEGAL ACTION/CONVICTION ACTION HISTORY<br>der any current or former name or business identity, ever had a final adverse legal action listed<br>tional): | anor conviction, under Federal or State law, related to theft, fraud, embezzlement, breach of fiduciary duty, or other financial m<br>misdemeanor conviction, under Federal or State law, relating to the interference with or obstruction of any investigation into ar<br>misdemeanor conviction, under Federal or State law, relating to the unlawful manufacture, distribution, prescription, or dispens<br>REVOCATIONS, or SUSPENSIONS<br>nor suspension of a license to provide health care by any State licensing authority. This includes the surrender of such a licen<br>nor suspension of accreditation.<br>on or exclusion from participation in, or any sanction imposed by, a Federal or State health care program, or any debarment for<br>edicaid payment suspension under any Medicaid enrollment.<br>revocation of any Medicaid provider billing number.<br>ELEGAL ACTION/CONVICTION ACTION HISTORY<br>der any current or former name or business identity, ever had a final adverse legal action listed above imposed against you? (<br>tional): | anor conviction, under Federal or State law, related to theft, fraud, embezzlement, breach of fiduciary duty, or other financial misconduct in connection with the deliv<br>misdemeanor conviction, under Federal or State law, relating to the interference with or obstruction of any investigation into any criminal offense described in 42 C.F<br>misdemeanor conviction, under Federal or State law, relating to the unlawful manufacture, distribution, prescription, or dispensing of a controlled substance.<br>REVOCATIONS, or SUSPENSIONS<br>In or suspension of a license to provide health care by any State licensing authority. This includes the surrender of such a license while a formal disciplinary proceed<br>in or suspension of accreditation.<br>on or exclusion from participation in, or any sanction imposed by, a Federal or State health care program, or any debarment from participation in any Federal Execut<br>edicaid payment suspension under any Medicaid enrollment.<br>revocation of any Medicaid provider billing number.<br>ELEGAL ACTION/CONVICTION ACTION HISTORY<br>der any current or former name or business identity, ever had a final adverse legal action listed above imposed against you? <b>Yes No</b> | anor conviction, under Federal or State law, related to theft, fraud, embezzement, breach of fiduciary duty, or other financial misconduct in connection with the delivery of a health care item or service.<br>misdemeanor conviction, under Federal or State law, relating to the interference with or obstruction of any investigation into any criminal offense described in 42 C.F.R. Section 1001.101 or 1001.201.<br>misdemeanor conviction, under Federal or State law, relating to the unlawful manufacture, distribution, prescription, or dispensing of a controlled substance.<br>REVOCATIONS, or SUSPENSIONS<br>nor suspension of a license to provide health care by any State licensing authority. This includes the surrender of such a license while a formal disciplinary proceeding was pending before a State licens<br>n or suspension of a creditation.<br>an or exclusion from participation in, or any sanction imposed by, a Federal or State health care program, or any debarment from participation in any Federal Executive Branch procurement or non-proce<br>edicaid payment suspension under any Medicaid enrollment.<br>revocation of any Medicaid provider billing number.<br>ELEGAL ACTION/CONVICTION ACTION HISTORY<br>der any current or former name or business identity, ever had a final adverse legal action listed above imposed against you? <b>Yes No</b> | and conviction, under Federal or State law, related to theit, fraud, embezziement, breach of fiduciary duty, or other financial misconduct in connection with the delivery of a health care letem of service.<br>misdemeanor conviction, under Federal or State law, relating to the interference with or obstruction of any investigation into any criminal offense described in 42 C.F.R. Section 1001.101 or 1001.201.<br>misdemeanor conviction, under Federal or State law, relating to the unlawful manufacture, distribution, prescription, or dispensing of a controlled substance.<br>REVOCATIONS, or SUSPENSIONS<br>In or suspension of a license to provide health care by any State licensing authority. This includes the surrender of such a license while a formal disciplinary proceeding was pending before a State licensing authority.<br>no or suspension of accreditation.<br>on or suspension of accreditation.<br>on or suspension of accreditation.<br>on or suspension diaccreditation.<br>on or suspension diaccreditation.<br>on or suspension under any Medicial enroliment.<br>revocation of any Medicial enroliment.<br>revocation of any Medicial enroliment.<br>ELEGAL ACTION/CONVICTION ACTION HISTORY<br>der any current or former name or business identity, ever had a final adverse legal action listed above imposed against you? <b>Yes No</b> | and conviction, under Federal or State law, related to theft, fraud, embezzhement, breach of fluciarid vulty, or other financial animisconduct in connection with the delivery of a health care item or service.<br>misdemeanor conviction, under Federal or State law, relating to the interference with or obstruction of any investigation into any criminal offense described in 42 C.F.R. Section 1001.101 or 1001.201.<br>misdemeanor conviction, under Federal or State law, relating to the unlawful manufacture, distribution, prescription, or dispensing of a controlled substance.<br>REVOCATIONS, or SUSPENSIONS<br>nor suspension of a license to provide health care by any State licensing authority. This includes the surrender of such a license while a formal disciplinary proceeding was pending before a State licensing authority.<br>no resuspension of a license to provide health care by any State licensing authority. This includes the surrender of such a license while a formal disciplinary proceeding was pending before a State licensing authority.<br>no resuspension of marcitopation in, or any sanction imposed by, a Federal or State health care program, or any debarment from participation in any Federal Executive Branch procurement or non-procurement program.<br>edicaid payment suspension under any Medicaid enroliment.<br>revocation of any Medicaid provider billing number.<br>E LEGAL ACTIONICONVICTION ACTION HISTORY<br>der any current or former name or business identity, ever had a final adverse legal action listed above imposed against you? Yes No |

- Read through Final Adverse Legal Actions/Convictions statement, check Yes or No
- Click Ok

| *                                      |                                     |                                       |                            |            | <u> </u>             | ote Pad 🥥 External Lini | is • 🛧 My Favorite          | s* 😑 Print             | _     |
|----------------------------------------|-------------------------------------|---------------------------------------|----------------------------|------------|----------------------|-------------------------|-----------------------------|------------------------|-------|
| Provider Portal > New Enrollment >     | Billing Agency Enrollment > Genera  | 1                                     |                            |            |                      |                         |                             |                        | _     |
| cation ID: 20180404470595              |                                     |                                       | Name: Testing Biling Agent |            |                      |                         |                             |                        |       |
| se 💾 Save                              |                                     |                                       |                            |            |                      |                         |                             |                        |       |
| Modify Provider Controlling            | Interest/Ownership                  |                                       |                            |            |                      |                         |                             |                        |       |
|                                        | Туре:                               |                                       |                            |            | Percentage Owned:    | 100 *                   |                             |                        |       |
|                                        | SSN:                                |                                       |                            |            | EIN/TIN:             | 123456789 *             |                             |                        |       |
|                                        | Legal Entity Name                   | Testing Billing Agent *               |                            |            | Entity Business Name | Testing Billing Agent   | *                           |                        |       |
|                                        | Legal Linuty Name.                  | (As shown on the Income Tax Return)   |                            |            | Linuy Dusiness Name. | (Doing Business As)     |                             |                        |       |
|                                        | First Name:                         |                                       |                            |            | Last Name:           |                         |                             |                        |       |
|                                        | Suffix:                             |                                       |                            |            | DOB:                 |                         |                             |                        |       |
|                                        | Dhana Number                        | (517) 222 2222 <b>*</b> 5-tru         |                            |            | E-m - ite            |                         |                             |                        |       |
|                                        | Phone Number:                       | (517) 555-5555 ** Extn:               |                            |            | Email:               |                         |                             |                        |       |
|                                        | Start Date:                         | 01/01/2018 🗰 *                        |                            |            | End Date:            | 12/31/2999              |                             |                        |       |
|                                        | Address Type:                       | Business Address                      |                            |            |                      |                         |                             |                        |       |
|                                        | Address Line 1                      | 320 S Walnut St *                     |                            |            | Address Line 2:      |                         |                             |                        |       |
|                                        |                                     | (Enter Street Address or PO Box Only) |                            |            |                      |                         | )<br>-                      |                        |       |
|                                        | Address Line 3:                     |                                       |                            |            | City/Town:           |                         | )*                          |                        |       |
|                                        | State/Province:                     | MICHIGAN ¥                            |                            |            | County:              | INGHAM                  |                             |                        |       |
|                                        | Country:                            | UNITED STATES ¥                       |                            |            | Zip Code:            | 48933 * - 2014          | Validate Address            |                        |       |
| Relationship                           |                                     |                                       |                            |            |                      |                         |                             |                        |       |
| d Inactivate                           |                                     |                                       |                            |            |                      |                         |                             |                        |       |
|                                        |                                     | 00                                    |                            |            |                      |                         | Save                        | Filters <b>V</b> My Fi | Iters |
| by 💽                                   |                                     |                                       |                            |            |                      |                         | _ Save                      | y my ri                | tora  |
| vner Name<br>V                         | Relation                            | ship                                  | Modified Date              |            | Operati              | onal Status             |                             |                        |       |
| ard,director                           | None                                |                                       | 04/04/2018 13:11:20        |            | Active               |                         |                             |                        |       |
| sting,test                             | Self                                |                                       | 04/04/2018 13:05:32        |            | Active               |                         |                             |                        |       |
| w Page: 1 O Go                         | Page Count SaveToXLS                |                                       | Viewi                      | ng Page: 1 |                      |                         | <b>«</b> First <b>P</b> rev | > Next                 | La    |
| Final Adverse Legal Action             | s/Convictions Disclosure            |                                       |                            |            |                      |                         |                             |                        |       |
| tion                                   |                                     |                                       |                            | Answer     | Final Adverse Lega   | I Action Imposed        |                             | Comments               |       |
| the link "Final Adverse Legal Actions/ | Convictions Disclosure" to read and | answer the disclosure.                |                            | Completed  | No                   |                         |                             |                        |       |

- After you have completed all required Relationships and read and completed Final Adverse
   Legal Actions/Convictions statement, click Save
- Click Close

| Provider Portal > New Enrollment > | 3illing Agency Enrollment > General         |              |                             |                                        |         |                |            |                |             |
|------------------------------------|---------------------------------------------|--------------|-----------------------------|----------------------------------------|---------|----------------|------------|----------------|-------------|
| lication ID: 20180404470595        |                                             |              | Name: Testing Biling Agent  |                                        |         |                |            |                |             |
| ose 🖸 Add                          |                                             |              |                             |                                        |         |                |            |                |             |
| Owners List                        |                                             |              |                             |                                        |         |                |            |                |             |
|                                    |                                             |              |                             |                                        |         |                | (D)        |                |             |
| liter By                           |                                             | <b>O</b> G0  |                             |                                        |         |                | Save Fi    | Iters          | ly Filters  |
| Owner SSN/EIN/TIN                  | Owner Information                           |              | Туре                        |                                        | Start D | Date           | End        | d Date         |             |
| ∆▼                                 |                                             |              |                             |                                        | AV      |                | A <b>V</b> |                |             |
| 123456789                          | 789 Testing Billing Agent<br>board.director |              | Corporate - Non Charitable  | Board of Directors/Officers/Principles |         |                | 12/        | 31/2999        |             |
|                                    | testing.test                                |              | Managing Employee           |                                        | 01/01/2 | 2018           | 12/        | 31/2999        |             |
| Delete View Page: 1                | Go     Go     Page Count     AsveToXLS      | ;            | Viewing Page: 1             |                                        |         | <b>«</b> First | Prev       | > Next         | » Las       |
|                                    |                                             | _            |                             |                                        |         |                |            |                |             |
|                                    |                                             |              |                             |                                        |         |                |            |                |             |
| Add Other Owned Entity             | nership Interest in other Entities rei      | imbursible b | y Medicaid and/or Medicare. |                                        |         |                |            |                |             |
| ilter By                           |                                             | O Go         |                             |                                        |         |                | Save Fi    | Iters <b>T</b> | Av Filters' |
|                                    |                                             |              |                             |                                        |         |                |            |                | ,           |
|                                    |                                             | Othe         | er Owner Information        |                                        |         | Ad             | dress      |                |             |
| Other Owner EIN/TIN                |                                             | AV           |                             |                                        |         | <b>A</b> 1     | ·          |                |             |
| Other Owner EIN/TIN<br>A▼          |                                             |              | No Peserde Found I          |                                        |         |                |            |                |             |

After going through each Owner ID, completing the required Relationships and reading and completing the Final Adverse Legal Actions/Convictions statement, click Close

| sation ID: 20180404470595         Name: Te:           se | sting Biling Agent |                   |                       |                      |                     |      |
|----------------------------------------------------------|--------------------|-------------------|-----------------------|----------------------|---------------------|------|
| e                                                        |                    |                   |                       |                      |                     |      |
|                                                          |                    |                   |                       |                      |                     |      |
| Enroll Billing Agent                                     |                    |                   |                       |                      |                     |      |
| Business                                                 | Process Wizar      | d - Provider Enro | ollment (Billing Ager | nt). Click on the St | ep # under the Step | Colu |
| F                                                        | Required           | Start Date        | End Date              | Status               | Step Remark         |      |
| 1: Provider Basic Information F                          | Required           | 04/04/2018        | 04/04/2018            | Complete             |                     |      |
| 2: Add Mode of Claim Submission/EDI Exchange             | Required           | 04/04/2018        | 04/04/2018            | Complete             |                     |      |
| 3: Add Provider Controlling Interest/Ownership Details   | Required           | 04/04/2018        | 04/04/2018            | Complete             |                     |      |
| 4: Upload Documents                                      | Optional           |                   |                       | Incomplete           |                     |      |
| 5: Complete Enrollment Checklist                         | Required           |                   |                       | Incomplete           |                     |      |
| 6: Submit Enrollment Application for Approval            | Required           | -                 |                       | Incomplete           |                     |      |
| ew Page: 1 O Go Page Count SaveToXLS                     | viewing Page:      | : 1               |                       | <b>«</b> First       | Prev Next           | »> [ |

- Step 3 is complete
- Click on Step 4: Upload Documents (Please Note: This step is optional)

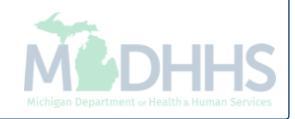

| -                     |                             |                      |          |                      |                     | Note F   | 'ad 🛛 🚱 External Lin <u>ks <del>-</del></u> | ★ My Favorites - | 🖨 Print            | 9 Help   |
|-----------------------|-----------------------------|----------------------|----------|----------------------|---------------------|----------|---------------------------------------------|------------------|--------------------|----------|
| Provider Portal 🕥 New | Enrollment > Billing Agency | Enrollment > General |          |                      |                     |          |                                             |                  |                    |          |
| lication ID: 20180404 | 470595                      |                      |          | Name: T              | esting Biling Agent |          |                                             |                  |                    |          |
| lose                  |                             |                      |          |                      |                     |          |                                             |                  |                    |          |
| Document List         |                             |                      |          |                      |                     |          |                                             |                  |                    | ^        |
| Add                   |                             |                      |          |                      |                     |          |                                             |                  |                    |          |
| ilter By              |                             |                      | O Go     |                      |                     |          |                                             | Save F           | ilters <b>T</b> My | Filters▼ |
| Document ID           | Document Type               | Docume               | ent Name | File Name            | Start Date          | End Date | Uploaded By                                 | Uploaded Date    | Statu              | IS       |
|                       |                             |                      |          | A 1                  |                     |          |                                             | A                |                    |          |
|                       |                             | ۸V                   |          | AV<br>No Reco        | AV<br>ords Found !  | AV       | AV                                          | ۸V               | A.4                |          |
|                       |                             | <b>▲</b> ▼           |          | A▼<br>No Reco        | AV<br>ords Found !  | AV       | AV                                          | ۸V               | ĀŦ                 |          |
|                       |                             | AV                   |          | AV<br>No Reco        | AV<br>ords Found !  |          | AV                                          | AV               | A.Y                |          |
|                       |                             | AV                   |          | <b>▲▼</b><br>No Reco | AV<br>ords Found !  | AV       | AV                                          | AV               | A.V.               |          |
|                       |                             | AV                   |          | AV<br>No Reco        | AV<br>ords Found !  |          |                                             | AV               | A.V.               |          |
|                       |                             | AV                   |          | <b>▲▼</b><br>No Reco | AV<br>ords Found !  |          | AV                                          | <b>▲</b> ▼       |                    |          |
|                       |                             |                      |          | <b>▲▼</b><br>No Reco | AV<br>ords Found !  |          | AV                                          | ۸V               |                    |          |
|                       |                             | AV                   |          | AV<br>No Reco        | AV<br>ords Found !  |          |                                             | <b>▲▼</b>        |                    |          |

| III Universit Descent of                |                     |                |             |
|-----------------------------------------|---------------------|----------------|-------------|
| upload Document                         |                     |                | ,           |
| Document Type:                          | -SELECT *           | Document Name: | *           |
| Associated MCO ID:                      | Contract<br>Seneral | Program Name:  |             |
| File Name:                              | Brow                | wse            |             |
| Start Date:                             | <b></b>             |                |             |
| End Date:                               | <b></b>             |                |             |
| Remark:                                 |                     |                |             |
|                                         |                     |                |             |
|                                         |                     |                |             |
|                                         |                     |                |             |
|                                         |                     |                |             |
|                                         |                     |                |             |
|                                         |                     |                |             |
|                                         |                     |                |             |
|                                         |                     |                |             |
|                                         |                     |                |             |
|                                         |                     |                |             |
|                                         |                     |                | ✓ OK        |
| Page ID: dlgEnrlmntAttachment(Provider) |                     |                | ✓ OK ⓒ Cano |

|                                                                   |                                           |                        |                              |                            |                |                       |                       | · · · · · · · · · · · · · · · · · · ·   | (                         |
|-------------------------------------------------------------------|-------------------------------------------|------------------------|------------------------------|----------------------------|----------------|-----------------------|-----------------------|-----------------------------------------|---------------------------|
| •                                                                 |                                           |                        |                              |                            | 💾 Note 🛛       | Pad 🛛 🔇 External Lini | ks 👻 🔺 My Favorites 🕇 | 🖨 Print                                 | <b>9</b> I                |
| Provider Portal > New                                             | Enrollment > Billing Agency               | / Enrollment 🕉 General |                              |                            |                |                       |                       |                                         |                           |
| plication ID: 20180404                                            | 4470595                                   |                        |                              | Name: Testing Biling Agent |                |                       |                       |                                         |                           |
|                                                                   |                                           |                        |                              |                            |                |                       |                       |                                         |                           |
| Close                                                             |                                           |                        |                              |                            |                |                       |                       |                                         |                           |
| Document List                                                     | t                                         |                        |                              |                            |                |                       |                       |                                         |                           |
| Close Document List                                               | t                                         |                        |                              |                            |                |                       |                       |                                         |                           |
| Close Document List Add                                           | t                                         |                        |                              |                            |                |                       | De                    | Filere The                              | - Filterer                |
| Close Document List Add Filter By                                 |                                           |                        | Go                           |                            |                |                       | Save                  | Filters <b>T</b> My                     | ly Filters▼               |
| Close Document List Add Filter By                                 | Document Type                             | Document Name          | O Go<br>File Na              | ne Start Date              | End Date       | Uploaded By           | Uploaded Date         | Filters ▼My<br>Status                   | ly Filters™               |
| Close Document List DAdd Filter By                                | Document Type                             | Document Name          | © Go<br>File Na<br>▲▼        | ne Start Date<br>▲▼        | End Date<br>▲▼ | Uploaded By<br>▲▼     | Uploaded Date         | Filters TM                              | ly Filters▼               |
| Close<br>Document List<br>Add<br>Filter By ♥<br>Document ID<br>Δ▼ | t<br>Document Type<br>▲▼<br>Certification | Document Name          | Go<br>File Na<br>AV<br>etter | ne Start Date<br>▲▼        | End Date<br>▲▼ | Uploaded By<br>▲▼     | Uploaded Date         | Filters TM<br>Status<br>AV<br>In Proces | ly Filters <b>1</b><br>SS |

- The documentation has been added
- To return to the enrollment steps, click Close

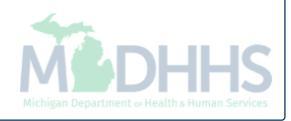

| cation ID: 20180404470595                              | Name: Testing Biling Age | ent               |                       |                      |            |            |       |
|--------------------------------------------------------|--------------------------|-------------------|-----------------------|----------------------|------------|------------|-------|
| cation ID: 20180404470595                              | Name: Testing Biling Age | ent               |                       |                      |            |            |       |
| se                                                     |                          |                   |                       |                      |            |            |       |
|                                                        |                          |                   |                       |                      |            |            |       |
| Enroll Billing Agent                                   |                          |                   |                       |                      |            |            |       |
|                                                        | Business Process Wi      | zard - Provider E | nrollment (Billing Ag | ent). Click on the S | tep # unde | r the Step | Colur |
|                                                        | Required                 | Start Date        | End Date              | Status               | Step       | Remark     |       |
| 1: Provider Basic Information                          | Required                 | 04/04/2018        | 04/04/2018            | Complete             |            |            |       |
| 2: Add Mode of Claim Submission/EDI Exchange           | Required                 | 04/04/2018        | 04/04/2018            | Complete             |            |            |       |
| 3: Add Provider Controlling Interest/Ownership Details | Required                 | 04/04/2018        | 04/04/2018            | Complete             |            |            |       |
| 4: Upload Documents                                    | Optional                 | 04/04/2018        | 04/04/2018            | Complete             |            | -          |       |
| 5: Complete Enrollment Checklist                       | Required                 |                   |                       | Incomplete           |            |            |       |
| 6: Submit Enrollment Application for Approval          | Required                 |                   |                       | Incomplete           |            |            |       |
| ew Page: 1 O Go Page Count SaveToXLS                   | Viewing Pa               | age: 1            |                       | <b>«</b> First       | Prev       | > Next     | » La  |
|                                                        |                          |                   |                       |                      |            |            |       |
|                                                        |                          |                   |                       |                      |            |            |       |
|                                                        |                          |                   |                       |                      |            |            |       |
|                                                        |                          |                   |                       |                      |            |            |       |
|                                                        |                          |                   |                       |                      |            |            |       |
|                                                        |                          |                   |                       |                      |            |            |       |
|                                                        |                          |                   |                       |                      |            |            |       |
|                                                        |                          |                   |                       |                      |            |            |       |
|                                                        |                          |                   |                       |                      |            |            |       |
|                                                        |                          |                   |                       |                      |            |            |       |

- Step 4 is complete
- Click on Step 5: Complete Enrollment Checklist

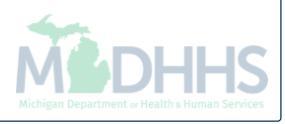

|                                                                                                 | 💾 Note Pad    | 🔇 External Links 🕶 | ★ My Favorites <del>▼</del> | 🖨 Print | 🕑 He   |
|-------------------------------------------------------------------------------------------------|---------------|--------------------|-----------------------------|---------|--------|
| Provider Portal > New Enrollment > Billing Agency Enrollment > General                          |               |                    |                             |         |        |
| plication ID: 20180404470595 Name: Testing Biling Ager                                          |               |                    |                             |         |        |
| Close Save                                                                                      |               |                    |                             |         |        |
| Provider Checklist                                                                              |               |                    |                             |         |        |
| estion                                                                                          | Answer        |                    | Comments                    |         |        |
| you able to produce HIPAA-Compliant v 5010A1 or 5010A2 transactions?                            | Not Completed | $\checkmark$       |                             |         |        |
| I you be submitting claims directly to Michigan Medicaid?                                       | Not Completed | $\checkmark$       |                             |         |        |
| ve you viewed the Electronic Submissions Manual, Companion Documents and Implementation Guides? | Not Completed | $\checkmark$       |                             |         |        |
| uld you be willing to submit HIPAA-Compliant transactions for new providers?                    | Not Completed | $\checkmark$       |                             |         |        |
| you be submitting HIPAA 270/271 Eligibility (Inquiry/Response) transactions?                    | Not Completed |                    |                             |         |        |
| fiew Page: 1 O Go Page Count Save ToXLS Viewing Page                                            | e: 1          |                    | K First Prev                | > Next  | » Last |
|                                                                                                 |               |                    |                             |         |        |
|                                                                                                 |               |                    |                             |         |        |
| Answer the questions in the Provider Checklist<br>Add Comments when necessary                   |               |                    |                             |         |        |
| Answer the questions in the Provider Checklist<br>Add Comments when necessary<br>Click Save     |               |                    |                             |         | ЭН     |

Click Close •

| pse<br>Enroll Billing Agent                            | Bueinees Brooses Mil |                      |                      |                      |             |            |       |
|--------------------------------------------------------|----------------------|----------------------|----------------------|----------------------|-------------|------------|-------|
| Enroll Billing Agent                                   | Bueinees Brooss Mil  |                      |                      |                      |             |            |       |
|                                                        | Pusiness Process Wit |                      |                      |                      |             |            |       |
|                                                        | DUSINESS FLOCESS WIZ | zard - Provider Enro | ollment (Billing Age | nt). Click on the St | ep # undei  | the Step 0 | Colun |
|                                                        | Required             | Start Date           | End Date             | Status               | Step        | Remark     |       |
| 1: Provider Basic Information                          | Required             | 04/04/2018           | 04/04/2018           | Complete             |             |            |       |
| 2: Add Mode of Claim Submission/EDI Exchange           | Required             | 04/04/2018           | 04/04/2018           | Complete             |             |            |       |
| 3: Add Provider Controlling Interest/Ownership Details | Required             | 04/04/2018           | 04/04/2018           | Complete             |             |            |       |
| 4: Upload Documents                                    | Optional             | 04/04/2018           | 04/04/2018           | Complete             |             |            |       |
| 5: Complete Enrollment Checklist                       | Required             | 04/04/2018           | 04/04/2018           | Complete             |             | •          |       |
| 6: Submit Enrollment Application for Approval          | Required             |                      |                      | Incomplete           |             |            |       |
| w Page: 1 O Go Page Count SaveToXLS                    | Viewing Pa           | age: 1               |                      | <b>«</b> First       | <pre></pre> | > Next     | » Las |
| ew Page: 1 O Go Page Count SaveToXLS                   | Viewing Pa           | age: 1               |                      | <b>«</b> First       | Prev        | Next       | >>    |

• Step 5 is complete

Click on Step 6: Submit Enrollment Application for Approval

(Please Note: If you chose not to complete optional steps you can still submit your application) You must complete step 6 to submit your application

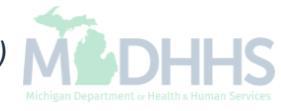

| CHAMPS              | <        | My Inbox 🕶          | Provider <del>-</del> |                                                  |                                              |             |                               |                             |         |        |
|---------------------|----------|---------------------|-----------------------|--------------------------------------------------|----------------------------------------------|-------------|-------------------------------|-----------------------------|---------|--------|
|                     |          |                     |                       |                                                  | L No                                         | ote Pad     | 🕃 External Links <del>-</del> | ★ My Favorites <del>+</del> | 🖨 Print | 🕑 Help |
| > Provider Portal > | New Enr  | ollment 🕉 Billing / | Agency Enrollment     |                                                  |                                              |             |                               |                             |         |        |
| pplication ID: 201  | 30404470 | 595                 |                       | Name                                             | : Testing Biling Agent                       |             |                               |                             |         |        |
| Close > Next        |          |                     |                       |                                                  |                                              |             |                               |                             |         |        |
| Final Subr          | nission  |                     |                       |                                                  |                                              |             |                               |                             |         | ^      |
|                     |          | Ap                  | plication ID: 201     | 80404470595                                      |                                              | Enrollmen   | tType: Billing Age            | nt                          |         |        |
|                     |          |                     |                       |                                                  |                                              |             |                               |                             |         |        |
|                     |          |                     |                       | The information submitted for enrollm            | ent shall be verified and reviewed by the    | State.      |                               |                             |         |        |
|                     |          |                     |                       | During this time, any changes t                  | to the information shall not be accepted.    |             |                               |                             |         |        |
|                     |          |                     |                       |                                                  |                                              |             |                               |                             |         |        |
|                     |          |                     |                       | I agree that the information submitted as a part | t of the application is correct (Private and | Confidentia | I).                           |                             |         |        |
|                     |          |                     |                       |                                                  |                                              |             |                               |                             |         |        |
| Applicatio          | n Docu   | ment Checklis       | st                    |                                                  |                                              |             |                               |                             |         |        |
| Forms/Documents     |          |                     |                       | Special Instructions                             |                                              | Sourc       | e                             | Required                    |         |        |
| ∆▼                  |          |                     |                       | <b>▲</b> ▼                                       |                                              | <b>▲</b> ▼  |                               | <b>AV</b>                   |         |        |
|                     |          |                     |                       | No R                                             | ecords Found !                               |             |                               |                             |         |        |
|                     |          |                     |                       |                                                  |                                              |             |                               |                             |         |        |
|                     |          |                     |                       |                                                  |                                              |             |                               |                             |         |        |
|                     |          |                     |                       |                                                  |                                              |             |                               |                             |         |        |
|                     |          |                     |                       |                                                  |                                              |             |                               |                             |         |        |
|                     |          |                     |                       |                                                  |                                              |             |                               |                             |         |        |

• Final Submission: Click Next

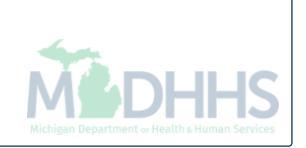

|    | _  |   | ~ |   |
|----|----|---|---|---|
| Cł | łA | m | P | S |

|                          |                                             | ing index                                                 |                                                                       |                                                                                    |                                                                                                  |                                                                                                    |                                                         |                                                          |                                                         |                                                   |             |
|--------------------------|---------------------------------------------|-----------------------------------------------------------|-----------------------------------------------------------------------|------------------------------------------------------------------------------------|--------------------------------------------------------------------------------------------------|----------------------------------------------------------------------------------------------------|---------------------------------------------------------|----------------------------------------------------------|---------------------------------------------------------|---------------------------------------------------|-------------|
|                          |                                             | Enrollmont > Billi                                        | ng Agoney Enrollmont                                                  |                                                                                    |                                                                                                  |                                                                                                    | 皆 Note Pad                                              | 🚱 External Links 🕶                                       | ★ My Favorites →                                        | 🖨 Print                                           | 🤪 Helj      |
| Provider                 | Foldar ) New                                | Enrollment y blin                                         | ng Agency Enrollment                                                  |                                                                                    |                                                                                                  |                                                                                                    |                                                         |                                                          |                                                         |                                                   |             |
| plication                | ID: 20180404                                | 470595                                                    |                                                                       |                                                                                    | Name                                                                                             | Testing Biling Agent                                                                                         |                                                         |                                                          |                                                         |                                                   |             |
| Close                    | Submit Appli                                | ation After rea                                           | ding the Terms and                                                    | Conditions be sure to                                                              | o check the agreement box                                                                        | ocated at the end of the docur                                                                               | nent.                                                   |                                                          |                                                         |                                                   |             |
| Billi                    | ing Agent E                                 | nrollment & T                                             | rading Partner A                                                      | greement - Conditi                                                                 | ions                                                                                             |                                                                                                    |                                                         |                                                          |                                                         |                                                   | ^           |
| 1 applying<br>nd certify | for enrolime<br>as follows:                 | nt as a provider                                          | or trading partner i                                                  | in the Medical Assista                                                             | ince Program (and programs                                                                       | for which the Michigan Depar                                                                                 | tment Of Health and                                     | d Human Services (MDH                                    | HS) is the fiscal interr                                | nediary), l rep                                   | oresent     |
|                          | 2. Enrollme<br>subcontr                     | ent in the Medical<br>actors.                             | Assistance Program                                                    | a does not guarantee pa                                                            | articipation in MDHHS manage                                                                     | d care programs nor does it repl                                                                             | ace or negate the co                                    | ntract process between a                                 | managed care entity ar                                  | nd its providers                                  | ; or        |
|                          | 4. The prov<br>455.100                      | iders and fiscal a                                        | gents of ownership a                                                  | and control information :                                                          | agree to provide proper disclo                                                                   | sure of provider's owners and ot                                                                             | her persons criminal                                    | related to Medicare, Med                                 | caid or Title XX involve                                | ment. [42 CFR                                     |             |
|                          | <ol> <li>I he app<br/>involvem</li> </ol>   | licant and the em                                         | ployer agree to provi<br>eption of Medicare, N                        | ide proper disclosure of<br>vledicaid, or Title XX pro                             | f any criminal convictions relat<br>ograms. [42 CFR 455.106 and                                  | d to Medicare (Title XVIII), Medi<br>42 U.S.C. § 1320a-7]                                                    | icaid (Title XIX), and                                  | other State Health Care F                                | Programs (Title V, Title)                               | <x, and="" td="" title="" x<=""><td>XI)</td></x,> | XI)         |
|                          | 6. Before b                                 | illing for any med                                        | ical services I render                                                | r, I will read the Medicai                                                         | id Provider Manual from the M                                                                    | chigan Department Of Health ar                                                                               | nd Human Services (I                                    | MDHHS). I also agree to                                  | comply with 1) the term                                 | s and conditior                                   | ns of       |
|                          | 7.1 agree t                                 | comply with the cal Assistance P                          | provisions of 42 CF<br>ogram is allowed.                              | R 455.104, 42 CFR 455                                                              | 5.105, 42 CFR 431.107 and A                                                                      | t No. 280 of the Public Acts of 1                                                                            | 939, as amen <mark>p</mark> ed, wh                      | nich state the conditions a                              | ind requirements under                                  | which participa                                   | ation in    |
|                          | 8. I agree t<br>or on be                    | hat, upon reques<br>half of, a Medical                    | and at a reasonable<br>Assistance Program                             | e time and place, I will a<br>beneficiary. These rec                               | allow authorized state or federa<br>cords also include any service                               | I government agents to inspect,<br>ontract(s) I have with any billing                                        | copy, and/or take an<br>agent/service or ser            | y records I maintain perta<br>vice bureau, billing consu | ining to the delivery of g<br>Itant, or other healthcar | goods and server<br>e provider.                   | vices to,   |
|                          | 9.1 agree t<br>of costs                     | o include a claus<br>and services furn                    | e in any contract I en<br>ished under the cont                        | iter into which allows au<br>tract.                                                | uthorized state or federal gove                                                                  | nment agents access to the sub                                                                               | contractor's accounti                                   | ng records and other doc                                 | uments needed to verify                                 | the nature an                                     | d extent    |
|                          | 10. I am not                                | currently suspen                                          | ded, terminated, or e                                                 | excluded from the Medic                                                            | cal Assistance Program by any                                                                    | state or by the U.S. Departmen                                                                               | t of Health and Huma                                    | an Services.                                             |                                                         |                                                   |             |
|                          | <b>11.</b> I agree t<br>proceed<br>that the | o comply with all<br>ngs convened ur<br>Medicaid Audit Sy | policies and procedu<br>der Act No. 280 of th<br>ystem, which uses ra | ures of the Medical Assis<br>he Public Acts of 1939, a<br>andom sampling, is a rel | istance Program when billing f<br>as amended, or in a court of c<br>liable and acceptable method | or services rendered. I also agree<br>competent jurisdiction. I further ag<br>for determining such overpayme | e that disputed claims<br>gree to reimburse the<br>nts. | s, including overpayments<br>Medical Assistance Prog     | s, may be adjudicated ir<br>ram for all overpaymen      | administrative<br>ts, and I ackno                 | e<br>wledge |
|                          | 12. I agree t<br>Health a                   | o comply with the                                         | privacy and confide                                                   | ntiality provisions of any                                                         | y applicable laws governing th                                                                   | e use and disclosure of protected                                                                            | d health information, i                                 | including the privacy regu                               | lations adopted by the                                  | J.S. Departme                                     | nt of       |

Read through the entire list of Terms and Conditions •

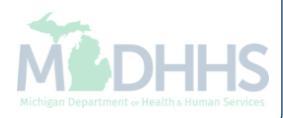

1

#### A S Provider Portal S New Enrollment S Billing Agency Enrollment

<

| agents, employees, assigns and successors of the Indemnified Party, harmless from and against any and all claims, losses, and actions, including all costs and reasonable attorney fees, caused by the Indemnifying P                                                                                                    |
|----------------------------------------------------------------------------------------------------|
| any subcontractor, agent, person or entity under the Indemnifying Party's control, in connection with electronic Transactions.                                                                                                    |
| 6. Standard Transactions.                                                                                                    |
| All Standard Transactions, as defined by HIPAA, will be conducted by the parties using only code sets, data elements, and formats specified by the Transaction Rules and instructions in the MDHHS Companion Guide                                                                                                    |
| parties agree that when conducting Standard Transactions, they will not change the delinition, data conductor, or use of a data element or segment in a standard, add data elements or segments to the maximum deline<br>set, use any code or data elements that are either marked "not used" in the standard's implementation specification or are not in the standard's implementation specification(s), or change the meaning or intent of the H<br>standards implementation specifications. |
| 7. Testing.                                                                                                    |
| All new Trading Partners will cooperate with MDHHS upon request in testing processes prior to submission of production data. Existing Trading Partners will cooperate with MDHHS upon request in testing processes changes in submission format prior to submission of production files. MDHHS will notify the Trading Partner of the effective date for production data after successful testing.                                                                                              |
| 3. Data and Network Security.                                                                                                    |
| The parties agree to use reasonable security measures to protect the integrity of data transmitted under this Agreement and to protect this data from unauthorized access. The Trading Partner shall comply with MDHH and network security requirements, which may change from time to time and as may be required by the HIPAA security regulations.                                                                                                    |
| 9. Automatic Amendment for Regulatory Compliance.                                                                                                    |
| This Agreement will automatically be amended to comply with any final regulation or amendment to a final regulation adopted by the U.S. Department of Health and Human Services concerning the subject matter of the Agreement upon the effective date of the final regulation or amendment.                                                                                                    |
| D. Miscellaneous.                                                                                                    |
| Provisions 3 and 8 shall survive termination of this Agreement.                                                                                                    |
| The Trading Partner will notify MDHHS of any changes in trading partner information supplied including, but not limited to, the name of the service bureau, billing service, recipient of remittance file, or provider code at                                                                                                    |
| 30 calendar days prior to the effective date of such change.                                                                                                    |
|                                                                                                    |
| By checking this, I certify that I have read and that I agree and accept the enrollment conditions in the Trading Partner Agreement.                                                                                                    |

Check the box at the end to agree to the Terms and Conditions
Click Submit Application

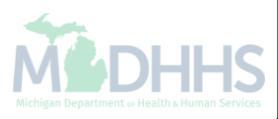

>

| Atam D: 20180404470595 has been successfully submitted for State review. Return with this application number to track the status of your application. *  Encil Billing Agent  Encil Billing Agent  Provider Basic Information Required Required Requir |                         | Enrollment > Billing Agency E     | inrollment                    |                                           |                      |                       |                |               |             |
|----------------------------------------------------------------------------------------------------|-------------------------|-----------------------------------|-------------------------------|-------------------------------------------|----------------------|-----------------------|----------------|---------------|-------------|
| Application Number 20180404470595 has been successfully submitted for State review. Return with this application number to track the status of your application. *                                                                                                    | ication ID: 20180404    | 470595                            |                               | Name: Testing Biling Agent                |                      |                       |                |               |             |
| Business Process Wizard - Provider Enrollment (Billing Agent). Click on the Step # under the Step Columner                                                                                                    | Application Num         | ber 20180404470595 has            | been successfully submitted f | or State review. Return with this applica | ation number to trad | ck the status of your | application. × |               |             |
| Enroll Billing Agent     Business Wizard - Provider Enrollmett Enrollmett, Stort the Step Kend to Step Remark   Required Rad Tate End Date Status Step Remark   Provider Basic Information Required 04/04/2018 04/04/2018 Complete   Add Mode of Claim Submission/EDI Exchange Required 04/04/2018 04/04/2018 Complete   Add Provider Controlling Interest/Ownership Details Required 04/04/2018 04/04/2018 Complete   Upload Documents Optional 04/04/2018 04/04/2018 Complete Complete   Submit Enrollment Application for Approval Required 04/04/2018 04/04/2018 Complete   Y Page: Image Count Image Count Image SaveToXLS Viewing Page: 1 Viewing Page: 1 Viewing Page:                                                                                                    | ose                     |                                   |                               |                                           |                      |                       |                |               |             |
| Business Process Wizard - Fovider Enrollment (Billing Agent). Click on the Step # under the Step Colur         Required       Start Date       End Date       Status       Step Remark         Provider Basic Information       Required       04/04/2018       04/04/2018       Complete       Image: Complete       Image: Complete       I                                                                                                    | Eproll Billing A        | aont                              |                               |                                           |                      |                       |                |               |             |
| Business Process Wizard - Provider Entroliment (Billing Agent). Citc on the step # under the Step Colur         Required       Star Date       End Date       Status       Step Remark         Provider Basic Information       Required       04/04/2018       04/04/2018       Complete         Add Mode of Claim Submission/EDI Exchange       Required       04/04/2018       04/04/2018       Complete         Add Provider Controlling Interest/Ownership Details       Required       04/04/2018       04/04/2018       Complete         Upload Documents       Optional       04/04/2018       04/04/2018       Complete       Complete         Submit Enrollment Checklist       Required       04/04/2018       04/04/2018       Complete       Complete         Submit Enrollment Application for Approval       Required       04/04/2018       04/04/2018       Complete       First       Prev       Next       Next                                                                                                    | Enron Binny A           | igent                             |                               | During During Miles                       | d. Devide Devid      |                       |                | - # d 4b - 6t | <b>0</b> .1 |
| Provider Basic Information Required 04/04/2018 04/04/2018 Complete   Add Mode of Claim Submission/EDI Exchange Required 04/04/2018 04/04/2018 Complete   Add Provider Controlling Interest/Ownership Details Required 04/04/2018 04/04/2018 Complete   Upload Documents Optional 04/04/2018 04/04/2018 Complete Complete   Complete Enrollment Checklist Required 04/04/2018 04/04/2018 Complete   Submit Enrollment Application for Approval Required 04/04/2018 04/04/2018 Complete   Page: Image: Count SaveToXLS Viewing Page: 1 Viewing Page: 1 <td< td=""><td>1</td><td></td><td></td><td>Business Process Wiza</td><td>Start Date</td><td>End Date</td><td>Status</td><td>Step Remark</td><td>Colum</td></td<>                                                                                                    | 1                       |                                   |                               | Business Process Wiza                     | Start Date           | End Date              | Status         | Step Remark   | Colum       |
| Add Mode of Claim Submission/EDI Exchange Required Adv Mode/2018 Complete   Add Provider Controlling Interest/Ownership Details Required Adv Mode/2018 Complete   Upload Documents Optional 04/04/2018 Odv04/2018 Complete   Complete Enrollment Checklist Required 04/04/2018 Odv04/2018 Complete   Submit Enrollment Application for Approval Required 04/04/2018 Odv04/2018 Complete   Vewing Page: Image: Image: Image: Image: Image: Image: Image:                                                                                                    | 1: Provider Basic Infor | rmation                           |                               | Required                                  | 04/04/2018           | 04/04/2018            | Complete       |               |             |
| Add Provider Controlling Interest/Ownership Details Required 04/04/2018 04/04/2018 Complete   Complete Enrollment Checklist Optional 04/04/2018 04/04/2018 Complete   Submit Enrollment Application for Approval Required 04/04/2018 04/04/2018 Complete   Page: Image Count SaveToXLS Viewing Page: 1 Image Count First Prev Next Image Count                                                                                                    | 2: Add Mode of Claim    | Submission/EDI Exchange           |                               | Required                                  | 04/04/2018           | 04/04/2018            | Complete       |               |             |
| Optional       04/04/2018       Complete         Complete Enrollment Checklist       Required       04/04/2018       Complete         Submit Enrollment Application for Approval       Required       04/04/2018       Od/04/2018       Complete         V Page:       1       O G O I Page Count       I SaveToXLS       Viewing Page: 1       Viewing Page: 1 </td <td>3: Add Provider Contro</td> <td>olling Interest/Ownership Details</td> <td>S</td> <td>Required</td> <td>04/04/2018</td> <td>04/04/2018</td> <td>Complete</td> <td></td> <td></td>                                                                                                    | 3: Add Provider Contro  | olling Interest/Ownership Details | S                             | Required                                  | 04/04/2018           | 04/04/2018            | Complete       |               |             |
| Complete Enrollment Checklist Required 04/04/2018 04/04/2018 Complete   Submit Enrollment Application for Approval Required 04/04/2018 04/04/2018 Complete   V Page: Image: Count SaveToXLS Viewing Page: T Image: T Image: T Image: T                                                                                                    | 4: Upload Documents     |                                   |                               | Optional                                  | 04/04/2018           | 04/04/2018            | Complete       |               |             |
| Submit Enrollment Application for Approval     Required     04/04/2018     04/04/2018     04/04/2018     04/04/2018     04/04/2018     04/04/2018     04/04/2018     04/04/2018     04/04/2018     04/04/2018     04/04/2018     04/04/2018     04/04/2018     04/04/2018     04/04/2018     04/04/2018     04/04/2018     04/04/2018     04/04/2018     04/04/2018     04/04/2018     04/04/2018     04/04/2018     04/04/2018     04/04/2018     04/04/2018     04/04/2018     04/04/2018     04/04/2018     04/04/2018     04/04/2018     04/04/2018     04/04/2018     04/04/2018     04/04/2018     04/04/2018     04/04/2018     04/04/2018     04/04/2018     04/04/2018     04/04/2018     04/04/2018     04/04/2018     04/04/2018     04/04/2018     04/04/2018                                                                                                    | 5: Complete Enrollmei   | nt Checklist                      |                               | Required                                  | 04/04/2018           | 04/04/2018            | Complete       |               |             |
| v Page:     1     O Go     Page Count     SaveToXLS     Viewing Page: 1     Viewing Page: 1                                                                                                    | 6: Submit Enrollment /  | Application for Approval          |                               | Required                                  | 04/04/2018           | 04/04/2018            | Complete       |               |             |
|                                                                                                    | w Page: 1               | 🖸 Go 📑 Page Count                 | SaveToXLS                     | Viewing Page                              | e: 1                 |                       | <b>«</b> First | Prev > Next   | » Las       |
|                                                                                                    |                         |                                   |                               |                                           |                      |                       |                |               |             |
|                                                                                                    |                         |                                   |                               |                                           |                      |                       |                |               |             |
|                                                                                                    |                         |                                   |                               |                                           |                      |                       |                |               |             |
|                                                                                                    |                         |                                   |                               |                                           |                      |                       |                |               |             |
|                                                                                                    |                         |                                   |                               |                                           |                      |                       |                |               |             |
|                                                                                                    |                         |                                   |                               |                                           |                      |                       |                |               |             |
|                                                                                                    |                         |                                   |                               |                                           |                      |                       |                |               |             |
|                                                                                                    |                         |                                   |                               |                                           |                      |                       |                |               |             |
|                                                                                                    |                         |                                   |                               |                                           |                      |                       |                |               |             |
|                                                                                                    |                         |                                   |                               |                                           |                      |                       |                |               |             |
|                                                                                                    |                         |                                   |                               |                                           |                      |                       |                |               |             |

(Please Note: Optional steps may show as incomplete if you chose not to complete. This is ok.)

# **Track Existing Application**

How to track a submitted application within CHAMPS

|                   |                   |             |        |                           | Q Quick Find | Note Pad   | A External Links | ★ My Favorites ★ | A Print | <b>Q</b> Heli |
|-------------------|-------------------|-------------|--------|---------------------------|--------------|------------|------------------|------------------|---------|---------------|
|                   | PROVIDER ENROLLM  | ENT         |        |                           | C QUICK FIND | - Note Fau | Contention Entry | A my ravonies -  | E time  | <b>U</b> nei  |
| Provider Enrollme | Track Application | -           |        |                           |              |            |                  |                  |         |               |
|                   |                   |             | nent   | Enroll As A New Provide   | r            |            |                  |                  |         |               |
|                   |                   | Track Appli | cation | Track Existing Provider A | Application  |            |                  |                  |         |               |
|                   |                   |             | CauOII |                           | hereiten     |            |                  |                  |         |               |
|                   |                   |             |        |                           |              |            |                  |                  |         |               |
|                   |                   |             |        |                           |              |            |                  |                  |         |               |
|                   |                   |             |        |                           |              |            |                  |                  |         |               |
|                   |                   |             |        |                           |              |            |                  |                  |         |               |
|                   |                   |             |        |                           |              |            |                  |                  |         |               |
|                   |                   |             |        |                           |              |            |                  |                  |         |               |
|                   |                   |             |        |                           |              |            |                  |                  |         |               |
|                   |                   |             |        |                           |              |            |                  |                  |         |               |
|                   |                   |             |        |                           |              |            |                  |                  |         |               |
|                   |                   |             |        |                           |              |            |                  |                  |         |               |
|                   |                   |             |        |                           |              |            |                  |                  |         |               |
|                   |                   |             |        |                           |              |            |                  |                  |         |               |
|                   |                   |             |        |                           |              |            |                  |                  |         |               |
|                   |                   |             |        |                           |              |            |                  |                  |         |               |
|                   |                   |             |        |                           |              |            |                  |                  |         |               |
|                   |                   |             |        |                           |              |            |                  |                  |         |               |
|                   |                   |             |        |                           |              |            |                  |                  |         |               |
|                   |                   |             |        |                           |              |            |                  |                  |         |               |
|                   |                   |             |        |                           |              |            |                  |                  |         |               |
|                   |                   |             |        |                           |              |            |                  |                  |         |               |
|                   |                   |             |        |                           |              |            |                  |                  |         |               |
|                   |                   |             |        |                           |              |            |                  |                  |         |               |
|                   |                   |             |        |                           |              |            |                  |                  |         |               |
|                   |                   |             |        |                           |              |            |                  |                  |         |               |
|                   |                   |             |        |                           |              |            |                  |                  |         |               |
| Select Pr         | ovider tab        |             |        |                           |              |            |                  |                  |         |               |
| Select Pr         | ovider tab        | 00          |        |                           |              |            |                  |                  |         |               |

|                                                         | _                          | -               |                     |                                         |                                 |                     |                      |                         |                             |             |        |
|---------------------------------------------------------|----------------------------|-----------------|---------------------|-----------------------------------------|---------------------------------|---------------------|----------------------|-------------------------|-----------------------------|-------------|--------|
|                                                         | ox ▼ Provider <del>▼</del> |                 |                     |                                         |                                 |                     |                      |                         |                             |             | >      |
| 1 ·                                                     |                            |                 |                     |                                         |                                 |                     | hote Pad             | 🔇 External Links 🕶      | ★ My Favorites <del>▼</del> | 🖨 Print     | 🕄 Help |
| > Provider Portal > Track Application                   |                            |                 |                     |                                         |                                 |                     |                      |                         |                             |             |        |
| Close Next                                              |                            |                 |                     |                                         |                                 |                     |                      |                         |                             |             |        |
| Track Existing Application                              | n                          |                 |                     |                                         |                                 |                     |                      |                         |                             |             | ^      |
|                                                         | Applicati                  | Ple<br>tion ID: | ease provide the Ap | pplication ID to trac                   | ck your applicat                | ion.                |                      |                         |                             |             |        |
| Request Access to Home                                  | Help Provider Info         |                 |                     |                                         |                                 |                     |                      |                         |                             |             | ^      |
| Click the                                               | below link if you are ar   | In Existing I   | Home Help Individ   | ual or Agency acce<br>Help Providers re | essing CHAMPS<br>equesting acce | system for the firs | at time. provide the | Application ID to track | your application.           |             |        |
|                                                         |                            |                 |                     |                                         |                                 |                     |                      |                         |                             |             |        |
|                                                         |                            |                 |                     |                                         |                                 |                     |                      |                         |                             |             |        |
|                                                         |                            |                 |                     |                                         |                                 |                     |                      |                         |                             |             |        |
|                                                         |                            |                 |                     |                                         |                                 |                     |                      |                         |                             |             |        |
|                                                         |                            |                 |                     |                                         |                                 |                     |                      |                         |                             |             |        |
|                                                         |                            |                 |                     |                                         |                                 |                     |                      |                         |                             |             |        |
|                                                         |                            |                 |                     |                                         |                                 |                     |                      |                         |                             |             |        |
|                                                         |                            |                 |                     |                                         |                                 |                     |                      |                         |                             |             |        |
|                                                         |                            |                 |                     |                                         |                                 |                     |                      |                         |                             |             |        |
|                                                         |                            |                 |                     |                                         |                                 |                     |                      |                         |                             |             |        |
|                                                         |                            |                 |                     |                                         |                                 |                     |                      |                         |                             |             |        |
|                                                         |                            |                 |                     |                                         |                                 |                     |                      |                         |                             |             |        |
| <ul> <li>Fill in Applica</li> <li>Click Next</li> </ul> |                            |                 |                     |                                         |                                 |                     |                      |                         |                             |             |        |
|                                                         |                            |                 |                     |                                         |                                 |                     |                      |                         |                             | <b>MB</b> C | HH     |

| Verify Application Details  For Additional security, please enter following information:  Contact Last Name:  Phone Number:  Xiny Favorites Xiny Favorites X |                                  |                          |                                     | Note Pad | A External Links - | + My Eavoritos - | A Print | O Hale        |
|----------------------------------------------------------------------------------------------------|----------------------------------|--------------------------|-------------------------------------|----------|--------------------|------------------|---------|---------------|
| Verify Application Details  For Additional security, please enter following information: Contact Last Name: * Phone Number: * Zip Code: *                                                                                                    | wider Portal A Track Application |                          |                                     |          |                    | ★ My Pavontes •  | E FIIII | <b>e</b> neip |
| Verify Application Details      For Additional security, please enter following information:     Contact Last Name: *     Phone Number: *     Zip Code: *                                                                                                    |                                  |                          |                                     |          |                    |                  |         |               |
| Verify Application Details For Additional security, please enter following information: Contact Last Name: Phone Number: Zip Code: *                                                                                                    | se 🖉 Submit                      |                          |                                     |          |                    |                  |         |               |
| For Additional security, please enter following information: Contact Last Name: * Phone Number: * Zip Code: *                                                                                                    | Verify Application Details       |                          |                                     |          |                    |                  |         | -             |
| Contact Last Name: *   Phone Number: *   Zip Code: *                                                                                                    |                                  | For Additional security, | please enter following information: |          |                    |                  |         |               |
| Phone Number: *<br>Zip Code: *                                                                                                    |                                  | Contact Last Name:       | *                                   |          |                    |                  |         |               |
| Zip Code: *                                                                                                    |                                  | Phone Number:            | *                                   |          |                    |                  |         |               |
|                                                                                                    |                                  | Zip Code:                | *                                   |          |                    |                  |         |               |
|                                                                                                    |                                  |                          |                                     |          |                    |                  |         |               |
|                                                                                                    |                                  |                          |                                     |          |                    |                  |         |               |
|                                                                                                    |                                  |                          |                                     |          |                    |                  |         |               |
|                                                                                                    |                                  |                          |                                     |          |                    |                  |         |               |
|                                                                                                    |                                  |                          |                                     |          |                    |                  |         |               |
|                                                                                                    |                                  |                          |                                     |          |                    |                  |         |               |
|                                                                                                    |                                  |                          |                                     |          |                    |                  |         |               |
|                                                                                                    |                                  |                          |                                     |          |                    |                  |         |               |
|                                                                                                    |                                  |                          |                                     |          |                    |                  |         |               |
|                                                                                                    |                                  |                          |                                     |          |                    |                  |         |               |
|                                                                                                    |                                  |                          |                                     |          |                    |                  |         |               |
|                                                                                                    |                                  |                          |                                     |          |                    |                  |         |               |
|                                                                                                    |                                  |                          |                                     |          |                    |                  |         |               |
|                                                                                                    |                                  |                          |                                     |          |                    |                  |         |               |
|                                                                                                    |                                  |                          |                                     |          |                    |                  |         |               |
|                                                                                                    |                                  |                          |                                     |          |                    |                  |         |               |
|                                                                                                    |                                  |                          |                                     |          |                    |                  |         |               |
|                                                                                                    |                                  |                          |                                     |          |                    |                  |         |               |

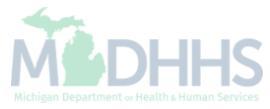

|                     |                 |                    |                   |                             |                                  | Note Pad              | External Links        | - 🔸 My Favori     | tes 🗸 🗳 Print   | O Held        |
|---------------------|-----------------|--------------------|-------------------|-----------------------------|----------------------------------|-----------------------|-----------------------|-------------------|-----------------|---------------|
| Provider Portal     | Track Appl      | lication > Billing | Agency Enrollment |                             |                                  |                       |                       | • X My Pavon      | les • El Print  | <b>e</b> Help |
| , Flovider Fortar   |                 | ication y binnig.  | Agency Enrollment |                             |                                  |                       |                       |                   |                 |               |
| pplication ID: 20   | 1804044705      | 595                |                   |                             | Name: Testing Biling Agent       |                       |                       |                   |                 |               |
|                     |                 |                    |                   |                             |                                  |                       |                       |                   |                 | y             |
| Your applicat       | ion is curre    | ently In-Reviev    | w by the Provider | Enrollment Unit. You cannot | nake any modifications to your e | nrollment information | <u>at this time.</u>  |                   |                 |               |
|                     |                 |                    |                   |                             |                                  |                       |                       |                   |                 |               |
| Close               |                 |                    |                   |                             |                                  |                       |                       |                   |                 |               |
| Enroll Bil          | lling Agen      | nt                 |                   |                             |                                  |                       |                       |                   |                 |               |
|                     |                 |                    |                   |                             | Business Process Wizard          | d - Provider Enrollme | nt (Billing Agent). C | Click on the Step | # under the Ste | p Colum       |
| Step                |                 |                    |                   |                             | Required                         | Start Date            | End Date              | Status            | Step Remark     |               |
| Step 1: Provider Ba | isic Informatio | on                 |                   |                             | Required                         | 04/04/2018            | 04/04/2018            | Complete          |                 |               |
| Step 2: Add Mode of | of Claim Subr   | mission/EDI Excha  | ange              |                             | Required                         | 04/04/2018            | 04/04/2018            | Complete          |                 |               |
| Step 3: Add Provide | er Controlling  | Interest/Ownersh   | ip Details        |                             | Required                         | 04/04/2018            | 04/04/2018            | Complete          |                 |               |
| Step 4: Upload Doc  | uments          |                    |                   |                             | Optional                         | 04/04/2018            | 04/04/2018            | Complete          |                 |               |
| Step 5: Complete E  | nrollment Ch    | ecklist            |                   |                             | Required                         | 04/04/2018            | 04/04/2018            | Complete          |                 |               |
| Step 6: Submit Enro | ollment Appli   | cation for Approva | 1                 |                             | Required                         | 04/04/2018            | 04/04/2018            | Complete          |                 |               |
| View Page: 1        | (               | 🖸 Go 📑 Pag         | e Count Save      | ToXLS                       | Viewing Page:                    | 1                     |                       | <b>«</b> First    | Prev     Next   | >> Last       |

- Confirmation your Billing Agent Application has been submitted and is being reviewed by the state
- Click Close

#### Resources

• Trading Partner Resources

Michigan Department of Health & Human Services- Trading Partners HIPAA Companion Guides Electronic Submission Manual

- For electronic file submission and 835/ERA inquiries <u>automatedbilling@Michigan.gov</u>
- For encounter file inquiries
   <u>MDHHSEncounterData@Michigan.gov</u>
- Provider Support (claim adjudication/reimbursement questions) <u>www.michigan.gov/medicaidproviders</u> <u>ProviderSupport@Michigan.gov</u> or 1-800-292-2550

Thank you for participating in the Michigan Medicaid Program

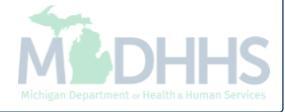